# Monitor de Jogos Alienware 27 4K QD-OLED AW2725Q

Manual de Reparação Simplificado

Modelo: AW2725Q Modelo regulatório: AW2725Qb Janeiro de 2025 Rev. A00

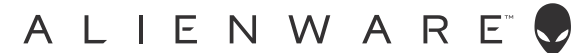

### Notas, precauções e avisos

- (i) NOTA: Uma NOTA indica informações importantes que ajudam a melhor utilizar o seu produto.
- △ PRECAUÇÃO: Um PRECAUÇÃO indica dano potencial ao hardware ou perda de dados e indica como evitar o problema.
- ▲ AVISO: Um AVISO indica dano potencial a propriedade, ferimentos ou morte.

Copyright © 2025 Dell Inc. ou suas subsidiárias. Todos os Direitos Reservados. Dell Technologies, Dell, e outras marcas registadas são marcas registadas de Dell Inc. ou suas subsidiárias. Outras marcas registadas podem ser marcas registadas dos respetivos donos.

# Conteúdo

| Instruções de segurança                                                                   | 4  |
|-------------------------------------------------------------------------------------------|----|
| Antes de trabalhar dentro do seu monitor                                                  | 4  |
| Depois de trabalhar dentro do seu monitor                                                 | 4  |
| Vistas do monitor AW2725Q                                                                 | 5  |
| Vista lateral                                                                             | 5  |
| Vista frontal                                                                             | 6  |
| Vista traseira                                                                            | 7  |
| Vista inferior                                                                            | 8  |
| Principais componentes do monitor AW2725Q                                                 | 10 |
| Diagrama de conectividade de cabos                                                        | 12 |
| Ligar os cabos                                                                            | 13 |
| Desmontagem e montagem                                                                    | 14 |
| Ferramentas recomendadas                                                                  | 14 |
| Lista de parafusos                                                                        | 14 |
| Suporte                                                                                   |    |
| Remover o suporte                                                                         | 15 |
| Instalar o suporte                                                                        | 16 |
| Tampa Traseira                                                                            | 17 |
| Remover a tampa traseira                                                                  |    |
| Instalar a tampa traseira                                                                 |    |
| Proteção metálica                                                                         |    |
| Remover a proteção metálica                                                               | 21 |
| Instalar a proteção metálica                                                              | 23 |
| Placa de comutação                                                                        | 25 |
| Remover a placa de comutação                                                              | 25 |
| Instalar a placa de comutação                                                             | 27 |
| Placa DC-DC                                                                               | 29 |
| Remover a placa DC-DC                                                                     |    |
| Instalar a placa DC-DC                                                                    |    |
| Placa de interface                                                                        |    |
| Remover a placa de interface                                                              |    |
| Instalar a placa de interface                                                             |    |
| Placa de alimentação                                                                      |    |
| Remover a placa de alimentação                                                            |    |
| Instalar a placa de alimentação                                                           |    |
| Instruções para Resolução de Problemas                                                    | 40 |
| Auto-teste                                                                                |    |
| Diagnóstico integrado                                                                     |    |
|                                                                                           |    |
| leste de Ventoinha                                                                        |    |
| Problemas habituais                                                                       |    |
| Problemas especificos do produto                                                          |    |
| Problemas especificos com a interface Universal Serial Bus (USB).                         |    |
|                                                                                           | 46 |
| Avisos FCC (apenas E.U.A.) e outras informações regulatórias                              |    |
| Base de dados de produto da UE para etiqueta energética e tolha de informações de produto |    |
| Contactar a Dell                                                                          | 47 |

# Instruções de segurança

Use as seguintes orientações de segurança para proteger o seu monitor de danos potenciais e garantir a sua segurança pessoal. A menos que indicado de outra forma, cada procedimento incluído neste documento parte do princípio que leu as informações de segurança incluídas com o seu monitor.

- (i) NOTA: Antes de usar o monitor, leia as instruções de segurança incluídas com o seu monitor, impressas no produto. Guarde a documentação num local seguro, para referência futura.
- ▲ AVISO: A utilização de controlos, ajustes ou procedimentos que não os especificados nesta documentação pode resultar na exposição a choque, perigos elétricos e/ou perigos mecânicos.
- △ PRECAUÇÃO: Possíveis efeitos a longo prazo de ouvir áudio com volume alto através dos auscultadores (em monitores compatíveis) podem incluir danos à sua capacidade auditiva.
- Coloque o monitor numa superfície sólida e manuseie-o com cuidado.
  - O ecrã é frágil e pode ser danificado caso o deixe cair ou sofra um impacto com um objeto afiado.
  - Certifique-se que o monitor possui uma classificação eléctrica compatível com a energia CA do local onde se encontra.
  - Mantenha o monitor a uma temperatura ambiente. Condições de frio ou calor excessivos podem ter um efeito adverso no QD-OLED do ecrã.
  - Ligue o cabo de energia do monitor a uma tomada próxima e acessível. Consulte Ligar os cabos.
- Não coloque nem use o monitor numa superfície molhada ou perto de água.
- Não submeta o monitor a forte vibração ou condições de elevado impacto. Por exemplo, não coloque o monitor na bagageira de um automóvel.
- Desligue o monitor sempre que não o utilizar por um longo período de tempo.
- Para evitar choques elétricos, não tente remover tampas ou tocar no interior do monitor.
- Leia com atenção estas instruções. Guarde este documento para referência futura. Siga todos os avisos e instruções assinalados no produto.
- Certos monitores podem ser montados numa parede com o suporte VESA que é vendido em separado. Certifique-se que usa as especificações VESA corretas como mencionadas na secção de montagem em parede do Guia do Utilizador.

Para informações sobre as instruções de segurança, consulte o documento Informação de Segurança, Ambiental e Regulatória (SERI) incluído na embalagem do seu monitor.

### Antes de trabalhar dentro do seu monitor

#### Passos

- 1. Guarde e feche todos os ficheiros abertos e saia de todas as aplicações abertas.
- 2. Desligue o monitor.
- 3. Desligue o seu monitor e todos os dispositivos ligados das tomadas elétricas.
- 4. Desligue todos os dispositivos de rede e periféricos ligados, como teclado, rato e base de acoplagem do seu monitor.
  - △ PRECAUÇÃO: Para desligar um cabo de rede, desconecte primeiro o cabo do seu monitor e depois desconecte do dispositivo de rede.
- 5. Remova todos os suportes multimédia e discos óticos do seu monitor, se aplicável.

### Depois de trabalhar dentro do seu monitor

#### △ PRECAUÇÃO: Deixar parafusos soltos ou mal colocados dentro do monitor pode danificá-lo com gravidade. Passos

- 1. Volte a colocar todos os parafusos garanta que nenhum parafuso solto permanece dentro do seu monitor.
- 2. Ligue os dispositivos externos, periféricos ou cabos que removeu antes de trabalhar dentro do seu monitor.
- 3. Volte a colocar suportes multimédia, discos ou outras partes que removeu antes de trabalhar dentro do seu monitor.
- 4. Ligue o seu monitor e todos os dispositivos a ele conectados às respectivas tomadas elétricas.
- 5. Ligue o seu monitor.

# Vistas do monitor AW2725Q

### Vista lateral

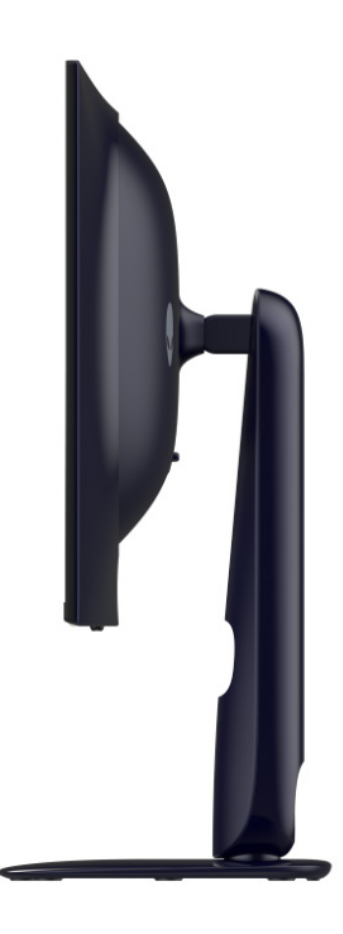

Figura 1. Vista lateral do monitor

### Vista frontal

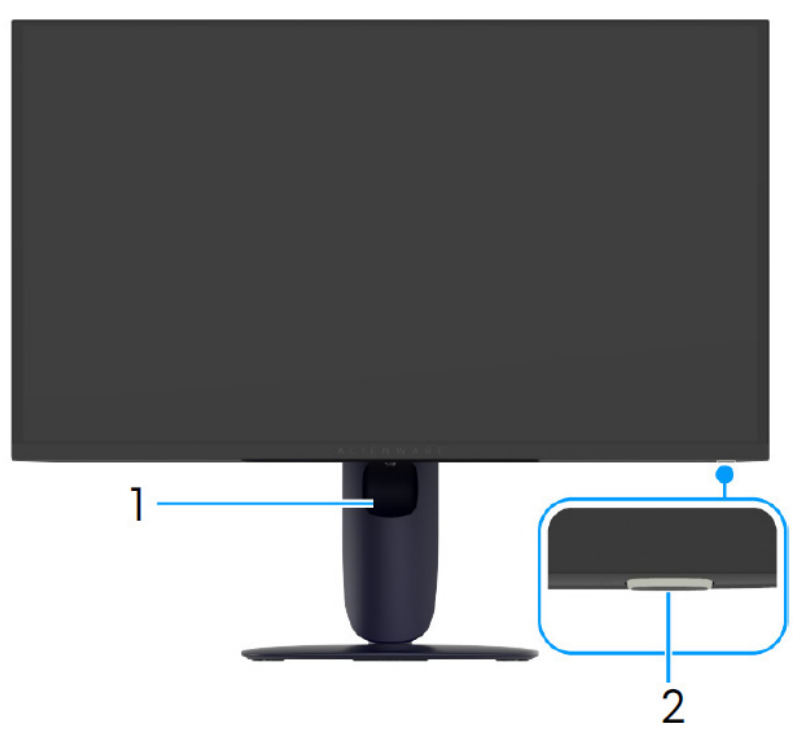

Figura 2. Vista frontal do monitor

### Tabela 1. Componentes e descrições.

| Etiqueta | Descrição                               | Uso                                                                                                    |
|----------|-----------------------------------------|----------------------------------------------------------------------------------------------------|
| 1        | Ranhura de gestão de cabos              | Use para organizar cabos inserindo-os pela ranhura.                                                                                                    |
| 2        | Botão de energia (com indicador<br>LED) | Liga ou desliga o monitor.<br>Uma luz azul sólida indica que o monitor está ligado e a funcionar<br>normalmente. Uma luz branca a piscar indica que o monitor está no<br>Modo de Suspensão. |

### Vista traseira

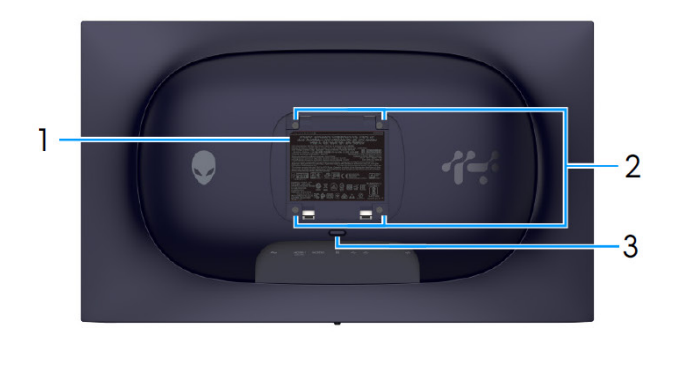

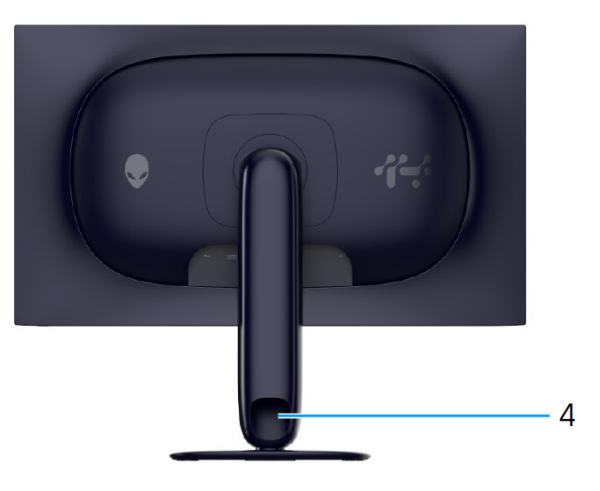

Figura 3. Vista traseira do monitor

| Etiqueta | Descrição                                                                    | Uso                                                                               |
|----------|------------------------------------------------------------------------------|-----------------------------------------------------------------------------------|
| 1        | Etiqueta regulatória                                                         | Lista as autorizações regulatórias.                                               |
| 2        | Orifícios de montagem VESA (4)<br>(100 mm x 100 mm) - atrás da Tampa<br>VESA | Monte o monitor na parede com o kit de montagem em parede<br>compatível com VESA. |
| 3        | Botão de libertação do suporte                                               | Liberta o suporte do monitor.                                                     |
| 4        | Ranhura de gestão de cabos                                                   | Use para organizar cabos inserindo-os pela ranhura.                               |

### Tabela 2. Componentes e descrições.

### Vista inferior

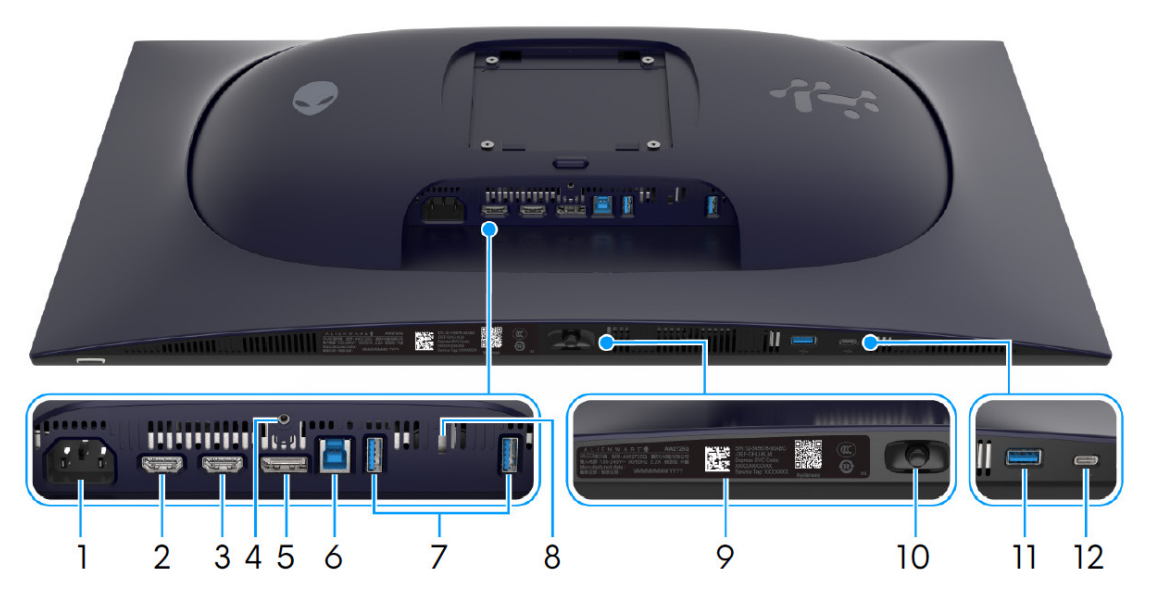

Figura 4. Vista inferior do monitor

| Tabela 3. | Componentes | e descrições. |
|-----------|-------------|---------------|
|-----------|-------------|---------------|

| Etiqueta | Descrição                                                                       | Uso                                                                                                    |
|----------|---------------------------------------------------------------------------------|----------------------------------------------------------------------------------------------------|
| 1        | ∼<br>Conector de alimentação                                                    | Ligue o cabo de alimentação (enviado com o seu monitor).                                                                                                    |
| 2        | HDMI 1<br>Porta HDMI 1 eARC/ARC                                                 | <ul> <li>Ligue o seu computador ou um sistema áudio externo com o cabo HDMI</li> <li>2.1 (enviado com o seu monitor) a esta porta.</li> <li>(i) NOTA: Esta porta suporta saída de áudio eARC/ARC com HDMI<br/>CEC ligado.</li> </ul>                                                                                                    |
| 3        | нати<br>Porta HDMI 2                                                            | <ul> <li>Ligue o seu computador com o cabo HDMI 2.1 (enviado com o seu monitor) a esta porta.</li> <li>(i) NOTA: Para transmissão áudio Dolby ATMOS, ligue outro cabo HDMI 2.1 (comprado em separado) à porta HDMI 1 eARC/ARC em simultâneo.</li> </ul>                                                                                                   |
| 4        | Funcionalidade de bloqueio de<br>suporte                                        | Para prender o suporte ao monitor usando um parafuso M3 x 6 mm<br>(parafuso não incluído).                                                                                                    |
| 5        | <b>D</b><br>DisplayPort                                                         | Ligue o seu computador com o cabo DisplayPort-DisplayPort (enviado com o seu monitor) a esta porta.                                                                                                    |
| 6        | Porta USB Tipo-B de 5Gbps<br>ascendente                                         | Ligue o cabo USB (enviado com o seu monitor) a esta porta e ao seu computador para ativar as portas USB no seu monitor.                                                                                                    |
| 7        | Portas USB 5Gbps Tipo-A<br>descendentes (2)                                     | <ul> <li>Ligue o seu dispositivo USB 5Gbps.</li> <li>(i) NOTA: Para usar estas portas tem de ligar o cabo USB (enviado com o seu monitor) à porta USB ascendente no monitor e ao seu computador.</li> <li>(i) NOTA: Para prevenir interferência de sinal, evite ligar outros dispositivos USP à parte ediagante guando utilizo um dispositivo.</li> </ul> |
|          |                                                                                 | USB sem fios na porta USB descendente.                                                                                                    |
| 8        | Ranhura de bloqueio de segurança<br>(com base na Kensington Security<br>Slot)   | Prenda o monitor com um cadeado de segurança (comprado em separado) para evitar movimento não autorizado do seu monitor.                                                                                                    |
| 9        | O meu código QR Alienware,<br>número de série e etiqueta do Rótulo<br>Reparação | Consulte esta etiqueta caso tenha de contactar a Dell para suporte<br>técnico. O Rótulo de Reparação é um identificador alfanumérico único<br>que permite aos técnicos de reparação Dell identificar componentes de<br>hardware no seu monitor e aceder às informações de garantia.                                                                       |

| Etiqueta                                       | Descrição                                                                                                    | Uso                                                                                                    |  |
|------------------------------------------------|----------------------------------------------------------------------------------------------------|----------------------------------------------------------------------------------------------------|--|
| 10                                             | Manípulo                                                                                                    | Use-o para controlar o menu OSD. Para mais informações, consulte<br><i>Trabalhar no monitor no</i> Guia do Utilizador de AW2725Q.                                                |  |
| 11                                             | est and the second second sec | Ligue para carregar o seu dispositivo USB.                                                                                                    |  |
|                                                | Porta USB 5Gbps Tipo-A<br>descendente com Carregamento de<br>10 W                                                                                                    | (i) NOTA: Para usar esta porta tem de ligar o cabo USB enviado com o seu monitor à porta USB ascendente no monitor e ao seu computador.                                          |  |
|                                                |                                                                                                    | (i) NOTA: Para prevenir interferência de sinal, evite ligar outros dispositivos USB à porta adjacente quando utiliza um dispositivo USB sem fios na porta USB descendente.       |  |
| 12                                             | est the state of the state of  | Ligue para carregar o seu dispositivo USB.                                                                                                    |  |
| Porta USB-C 5Gbps de<br>com carregamento de 15 | Porta USB-C 5Gbps descendente                                                                                                    | (i) NOTA: Esta porta é apenas para transmissão de dados.                                                                                                    |  |
|                                                | com carregamento de 15 W                                                                                                    | (i) NOTA: Para usar esta porta tem de ligar o cabo USB enviado<br>com o seu monitor à porta USB ascendente no monitor e ao seu<br>computador.                                    |  |
|                                                |                                                                                                    | (i) NOTA: Para prevenir interferência de sinal, evite ligar outros<br>dispositivos USB à porta adjacente quando utiliza um dispositivo<br>USB sem fios na porta USB descendente. |  |

# Principais componentes do monitor AW2725Q

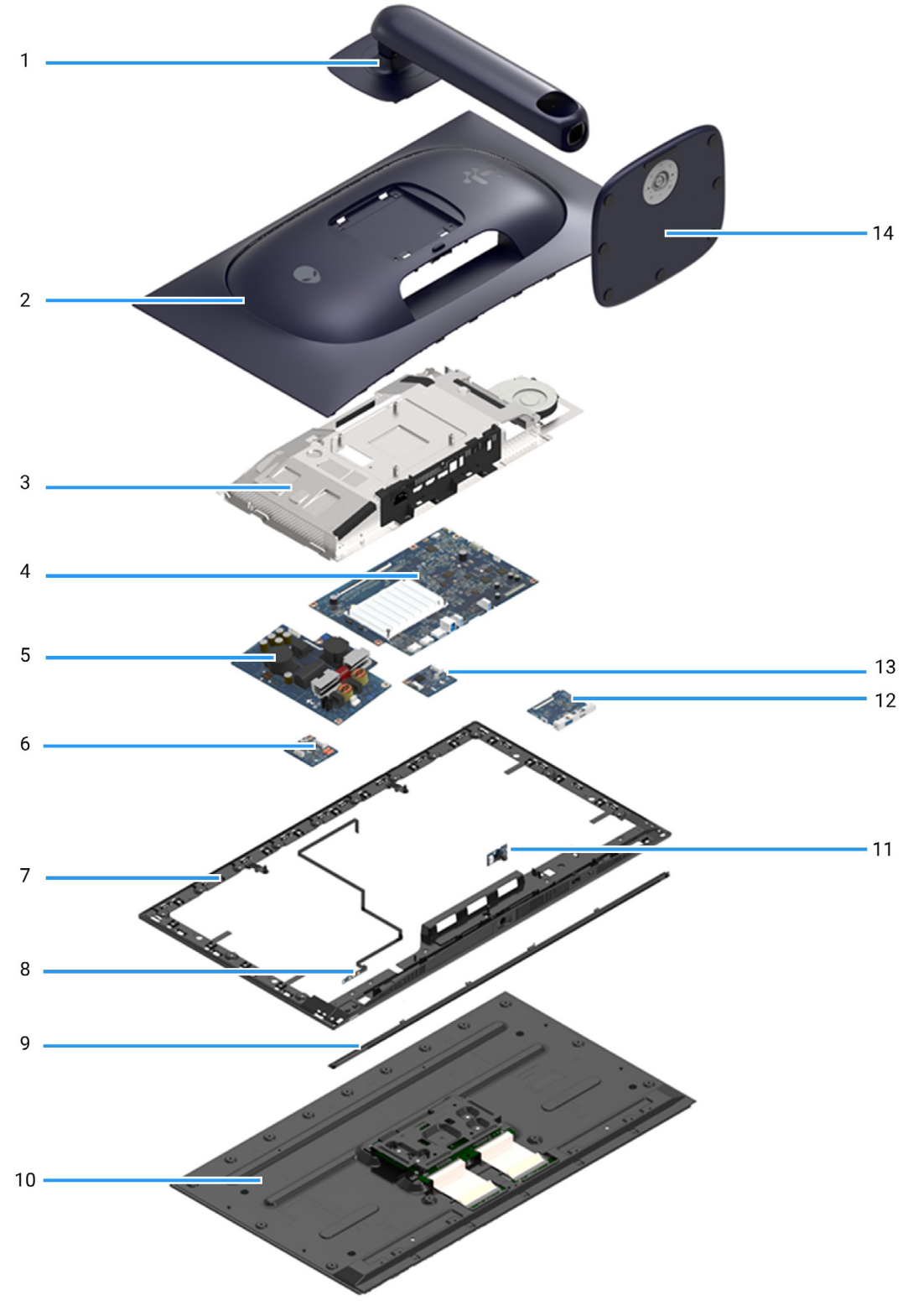

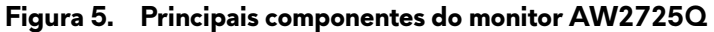

| Descrição            |
|----------------------|
| Elevador do suporte  |
| Tampa traseira       |
| Proteção metálica    |
| Placa de interface   |
| Placa de alimentação |
| Placa de comutação   |
| Moldura central      |
| Placa de lente       |
| Revestimento frontal |
| Painel do ecrã       |
| Placa de controlo    |
| Placa USB            |
| Placa DC-DC          |
| Base do suporte      |
|                      |

#### Tabela 4. Principais componentes do monitor AW2725Q.

(i) NOTA: Os componentes 2 a 13 são apenas para EMEA e não para outras regiões.

### (i) NOTA:

Para substituir o cabo de alimentação, o cabo de conectividade e fonte de alimentação externa (caso aplicável), contacte a Dell:

- 1. Aceda ao Site de Suporte Dell.
- 2. Verifique o seu país ou região no menu de contexto Escolha Um País/Região no canto inferior direito da página.
- 3. Clique em **Contacte-nos** junto da selecção de país.
- 4. Selecione a ligação de serviço ou suporte com base nas suas necessidades.
- 5. Escolha o método de contactar a Dell que mais lhe convém.

# Diagrama de conectividade de cabos

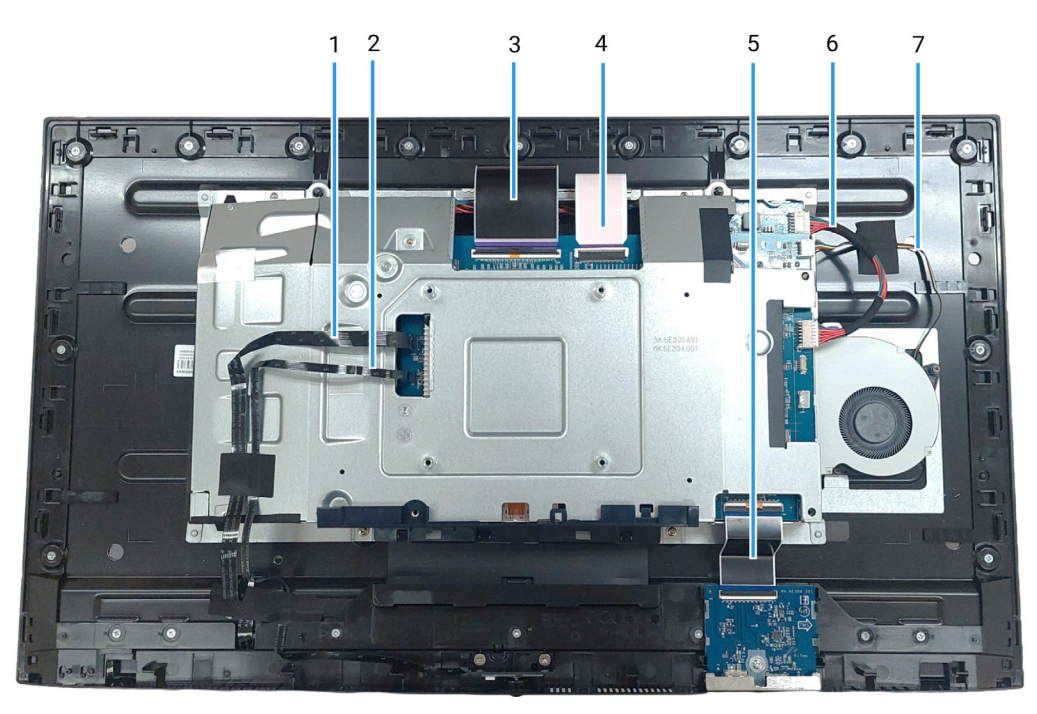

Figura 6. Conectividade de cablagem no ecrã

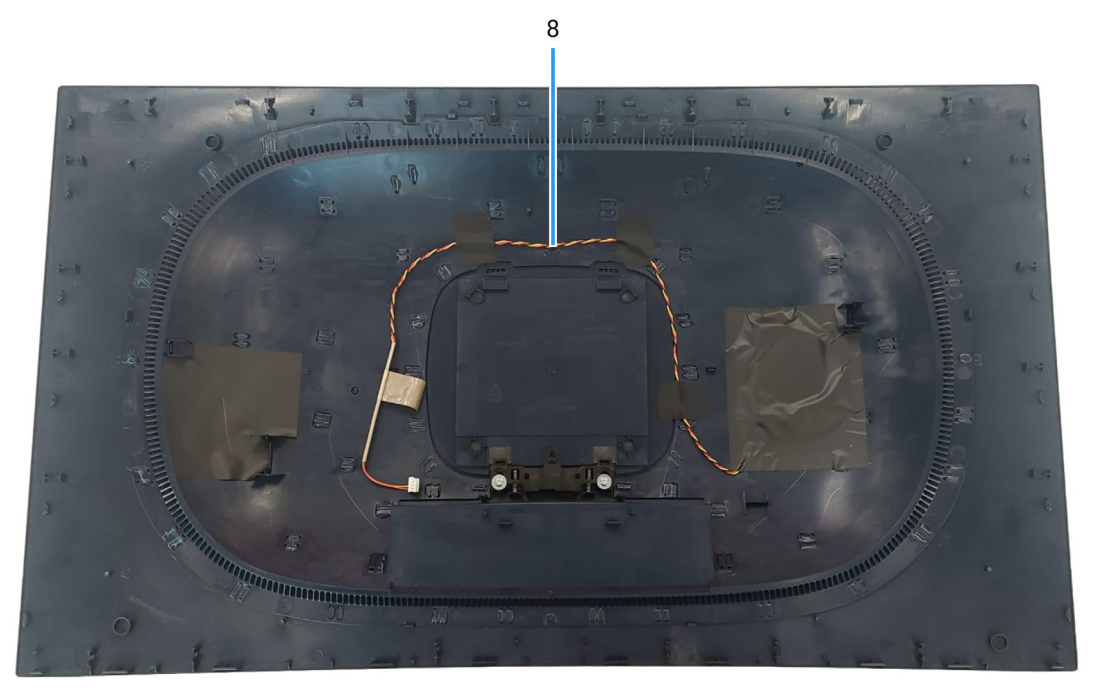

Figura 7. Conectividade de cablagem no ecrã

| ltem | Descrição                                       |
|------|-------------------------------------------------|
| 1    | Cabo da placa de lente                          |
| 2    | Cabo da placa de controlo                       |
| 3    | Cabol Low-Voltage Differential Signaling (LVDS) |
| 4    | Cabo2 Low-Voltage Differential Signaling (LVDS) |
| 5    | Cabo da placa USB                               |
| 6    | Cabo da placa DC-DC                             |
| 7    | Cabo da ventoinha                               |
| 8    | Cabo da placa LED                               |

### Tabela 5. Descrição da conectividade de cablagem.

# Ligar os cabos

- AVISO: Antes de iniciar qualquer dos seguintes procedimentos, siga as Instruções de segurança.
- ▲ AVISO: Para sua segurança, certifique-se que a tomada de energia com ligação terra à qual liga o cabo de alimentação está acessível ao utilizador e localizado o mais perto possível do equipamento. Para desligar a alimentação do equipamento, remova o cabo de alimentação da tomada segurando na ficha firmemente. Nunca puxe pelo cabo.
- ▲ AVISO: Tem de ser utilizado um cabo de alimentação certificado com este equipamento. Devem ser seguidos todos os regulamentos nacionais relevantes de instalação e/ou de equipamentos. Deve ser usado um cabo de alimentação de espessura superior a um cabo flexível em cloreto de polivinil, conforme a IEC 60227 (designação H05VV-F 3G 0,75 mm<sup>2</sup> ou H05VVH2-F2 3G 0,75 mm<sup>2</sup>).
- (i) NOTA: Não ligue todos os cabos ao computador ao mesmo tempo. Recomenda-se passar os cabos pela ranhura de gestão de cabos antes de os ligar ao monitor..
- (i) NOTA: Os monitores Alienware estão concebidos para funcionar idealmente com os cabos Alienware fornecidos na caixa. A Dell não garante a qualidade vídeo e desempenho se utilizar cabos não Alienware..

#### Para ligar o seu monitor ao computador:

- 1. Desligue o seu computador e desligue o cabo de alimentação.
- 2. Ligue o cabo DisplayPort para DisplayPort ou cabo HDMI do seu monitor ao computador.
- 3. Ligue a ponta USB Tipo-B do cabo ascendente ao monitor, e a ponta USB Tipo-A do cabo ao computador.
- 4. Ligue os periféricos USB às portas USB 5Gbps descendentes no monitor.
- 5. Ligue os cabos de alimentação do seu computador e monitor a uma tomada próxima.
- 6. Ligue o monitor e o computador.
- 7. Se o monitor apresentar uma imagem, a instalação está completa. Caso não apresente uma imagem, consulte Problemas comuns.

#### Ligar os cabos DisplayPort e de alimentação

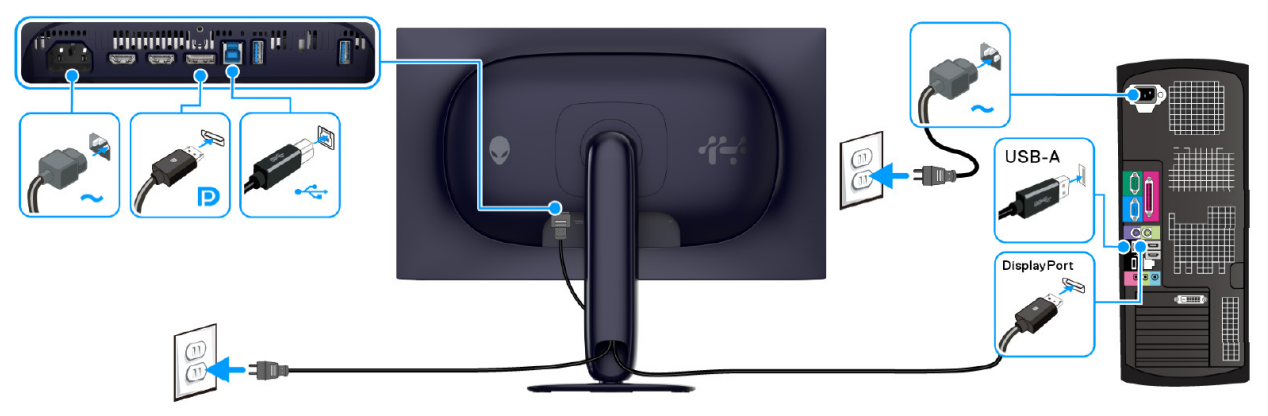

Figura 8. Ligação por cabo DisplayPort

#### Ligar os cabos HDMI e de alimentação

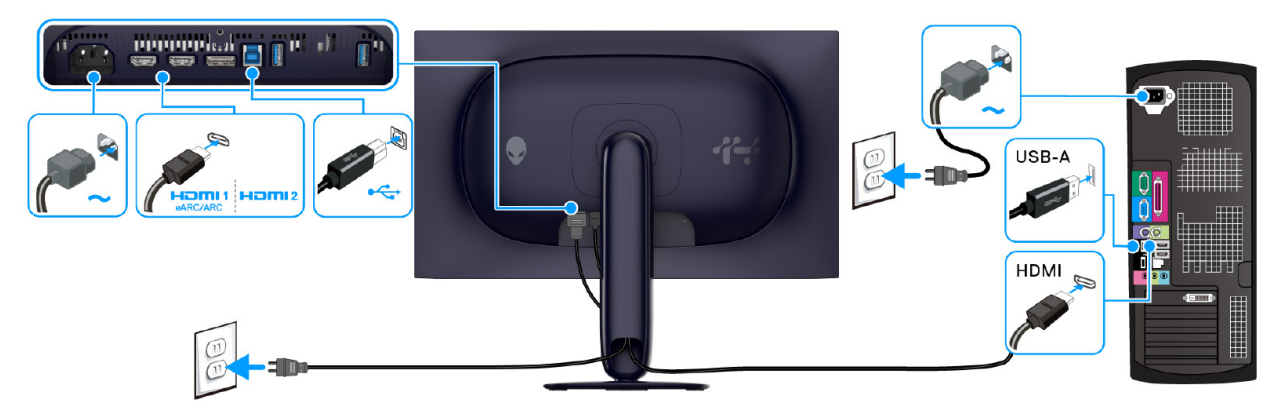

Figura 9. Ligação por cabo HDMI

## Desmontagem e montagem

- △ PRECAUÇÃO: As informações nesta secção destinam-se a técnicos de reparação autorizados na região EMEA. A Dell proíbe utilizadores de desmontar o monitor, e quaisquer danos causados por reparações não autorizadas não estarão abrangidos pela garantia.
- (i) NOTA: As imagens neste documento podem ser diferentes do seu computador consoante a configuração que encomendou.

### Ferramentas recomendadas

Os procedimentos neste documento podem requerer as seguintes ferramentas:

- Chave Phillips #0
- Chave Phillips #2
- Alavanca em plástico

### Lista de parafusos

- (i) NOTA: Quando remove parafusos de um componente, recomendamos anotar o tipo de parafuso, quantidade de parafusos e depois colocá-los numa caixa de armazenamento para parafusos. Serve isto para garantir que usa o número correto de parafusos e o tipo de parafuso correto quando repõe o componente.
- (i) NOTA: Alguns computadores têm superfícies magnéticas. Certifique-se que os parafusos não ficam presos a tais superfícies quando volta a instalar um componente.
- (i) NOTA: A cor do parafuso pode variar consoante a configuração encomendada.

#### Tabela 6. Lista de parafusos.

| Componente           | Tipo de parafuso | Quantidade | Imagem do parafuso |
|----------------------|------------------|------------|--------------------|
| Tampa Traseira       | M4x10            | 4          | T                  |
| Proteção metálica    | M3x3             | 4          |                    |
| Placa de interface   | МЗх9             | 5          | Ŷ                  |
| Placa de alimentação | МЗх9             | 3          | Ŷ                  |
| Placa de comutação   | МЗх9             | 1          | Ŷ                  |
| Placa DC-DC          | МЗх9             | 1          | Ŷ                  |

### Suporte

### **Remover o suporte**

### Pré-requisitos

1. Siga o procedimento em Antes de trabalhar dentro do seu monitor.

(i) NOTA: Para evitar riscos no ecrã LCD quando remove o suporte, certifique-se que o monitor é colocado numa superfície suave e o manuseia com cuidado.

(i) NOTA: Os passos seguintes servem especificamente para remover o suporte enviado com o seu monitor. Caso esteja remover um suporte que tenha comprado de outra fonte, siga as instruções de montagem incluídas com o suporte.

### Passos

- 1. Coloque o monitor numa superfície limpa e plana, ou num pano ou almofada suave.
- 2. Mantenha premido o botão de libertação do suporte na parte traseira do ecrã.

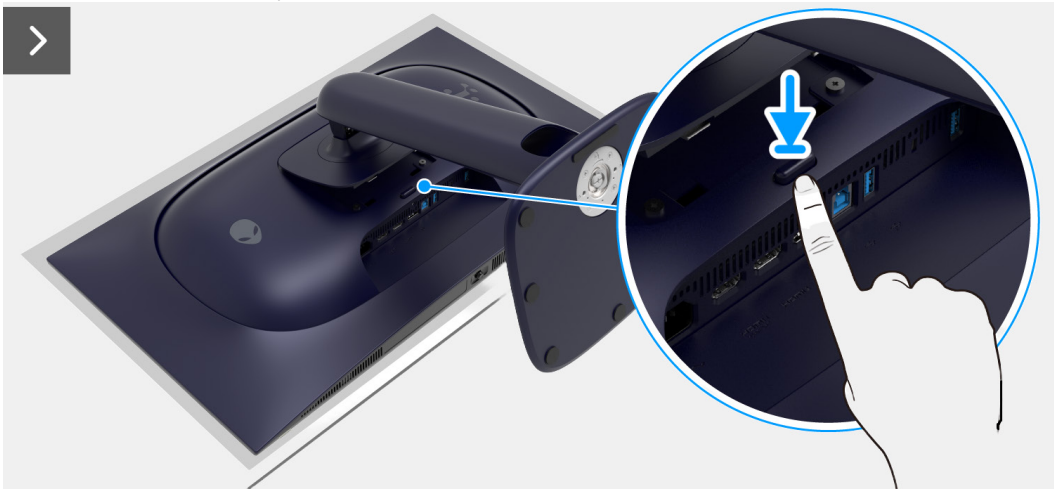

Figura 10. Remover o suporte

3. Levante o suporte para cima e para longe do monitor.

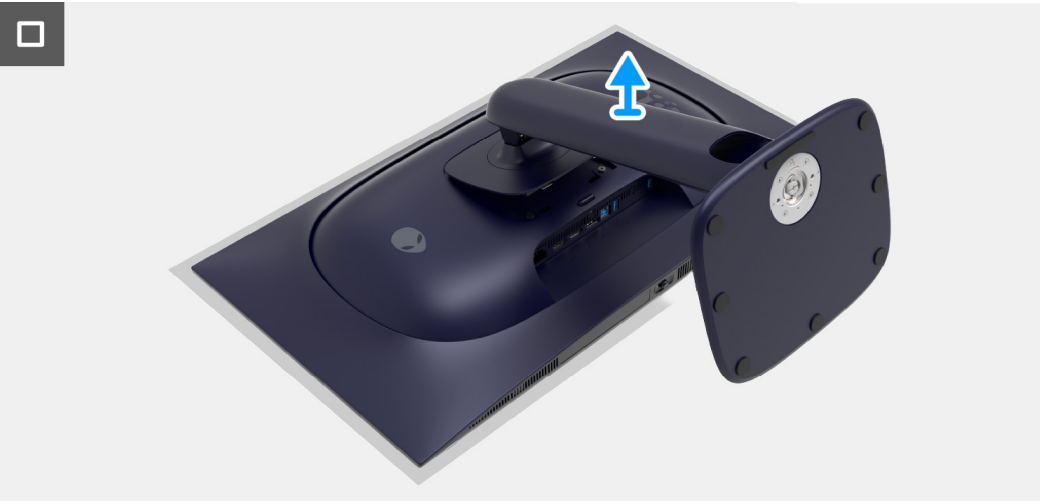

Figura 11. Remover o suporte

### Instalar o suporte

#### Passos

- 1. Alinhe as duas linguetas da parte superior da base na ranhura nas costas do ecrã.
- 2. Com cuidado, pressione o suporte até se encaixar.

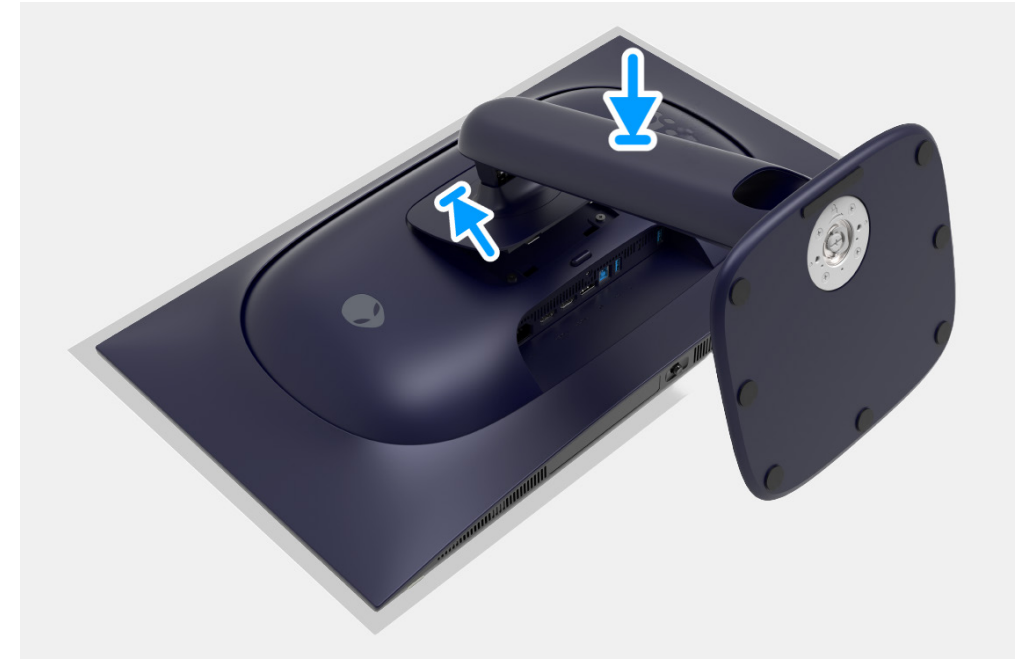

Figura 12. Instalar o suporte

### **Passos seguintes**

1. Siga o procedimento em Depois de trabalhar dentro do seu monitor.

### Tampa Traseira

### Remover a tampa traseira

### Pré-requisitos

- 1. Siga o procedimento em Antes de trabalhar dentro do seu monitor.
- 2. Remova o suporte.

### Passos

1. Remova os quatro parafusos (M4x10) que seguram a tampa traseira ao chassis.

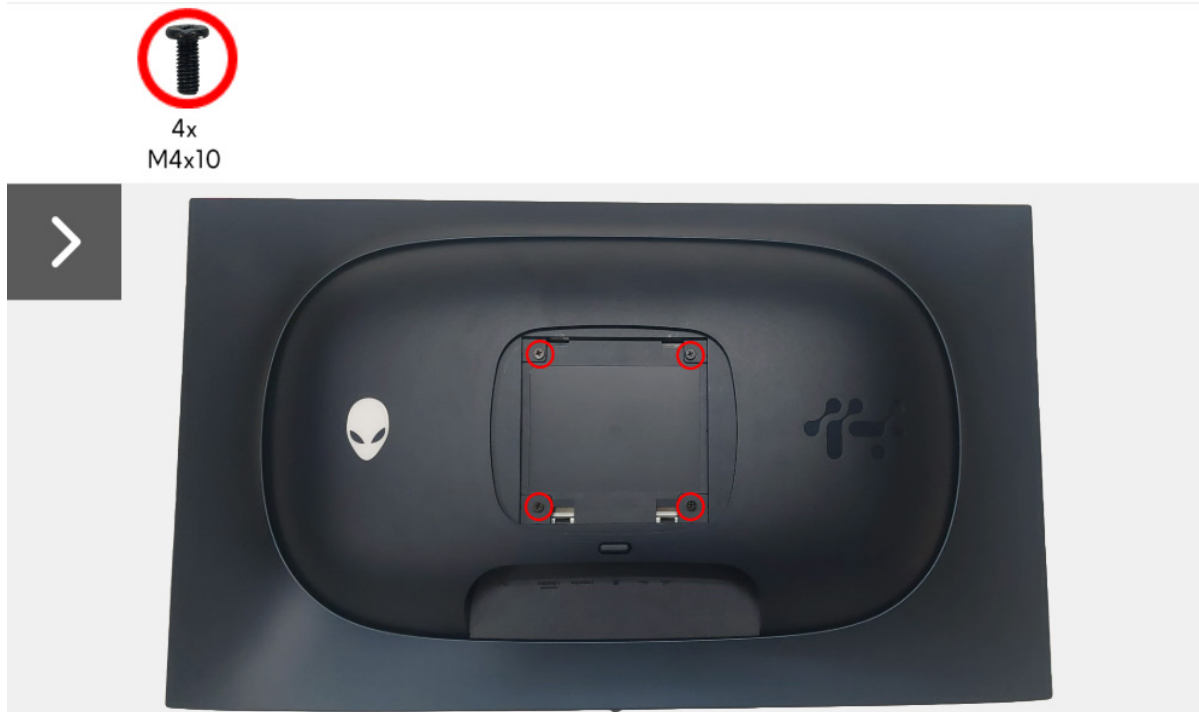

Figura 13. Remover a tampa traseira

2. Com a alavanca de plástico, separe a tampa traseira a começar da borda do monitor.

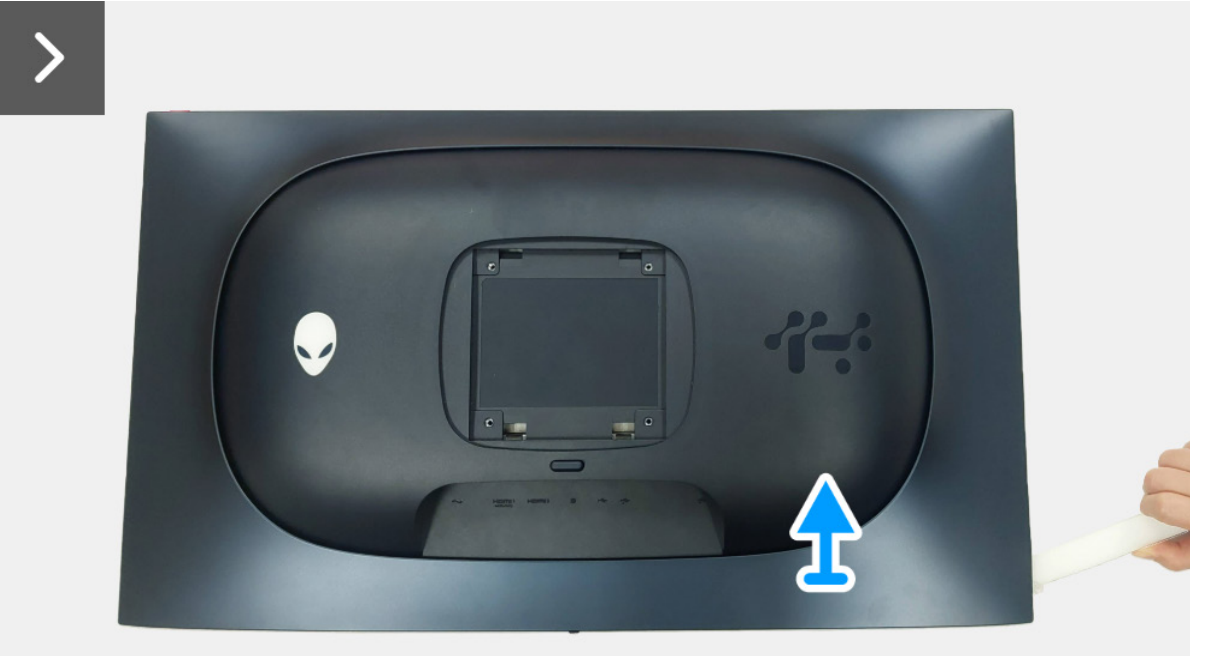

Figura 14. Remover a tampa traseira

- 3. Levante a tampa traseira parcialmente da borda inferior.
- 4. Desligue o cabo da placa LED do conector da placa de interface.
- 5. Remover a tampa traseira do painel do ecrã.

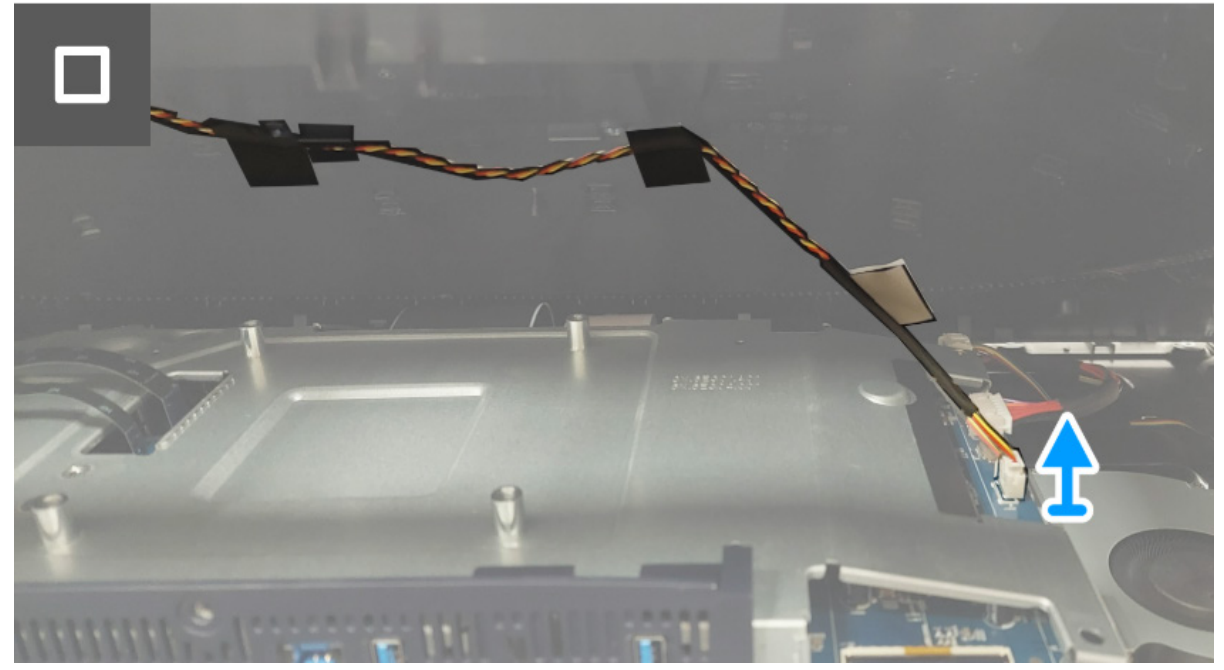

Figura 15. Remover a tampa traseira

### Instalar a tampa traseira

#### Passos

1. Ligue o cabo da placa LED do conector da placa de interface.

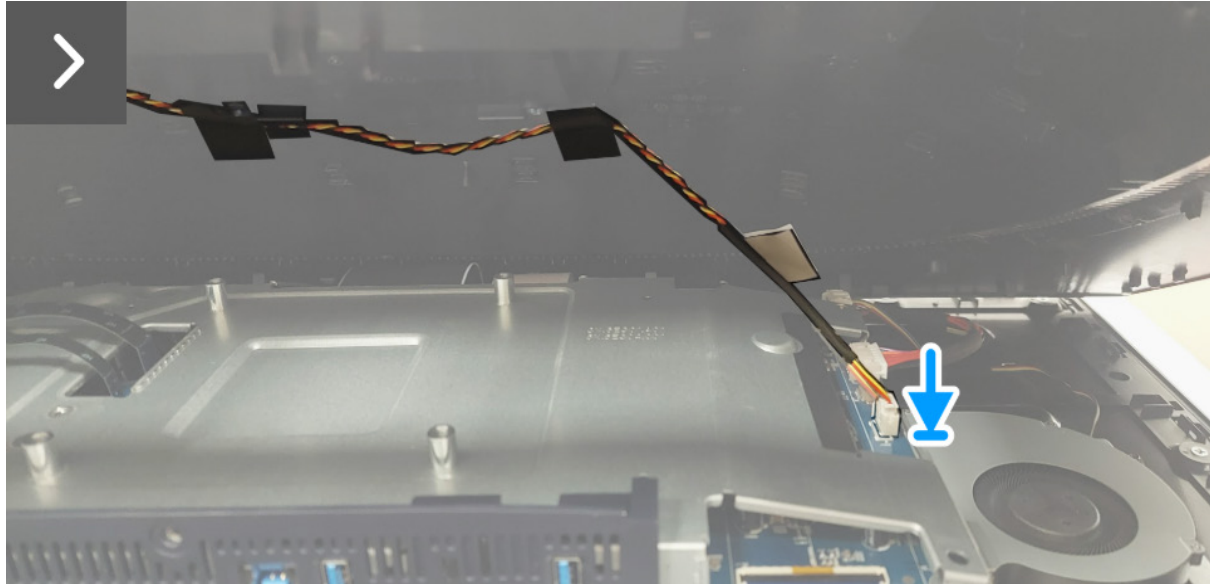

Figura 16. Instalar a tampa traseira

2. Alinhe os orifícios dos parafusos na tampa traseira com os orifícios dos parafusos do monitor, e aplique pressão ligeira nas laterais para encaixar a tampa traseira.

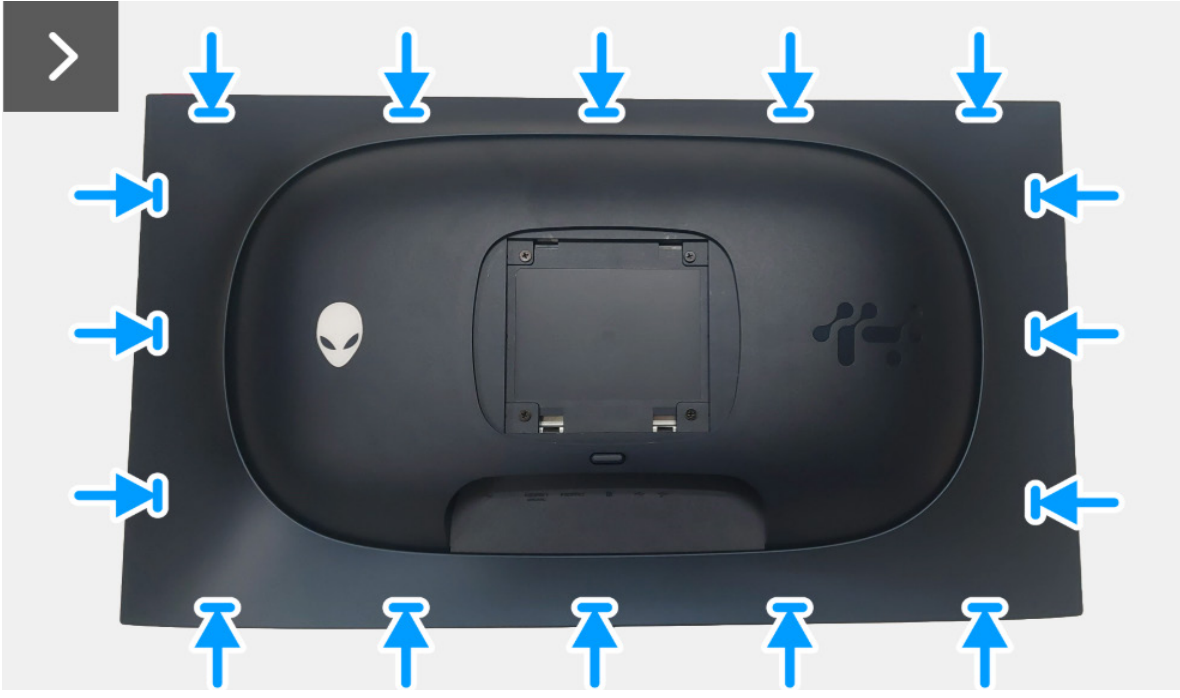

Figura 17. Instalar a tampa traseira

3. Volte a colocar os quatro parafusos (M4x10) que seguram a tampa traseira ao monitor.

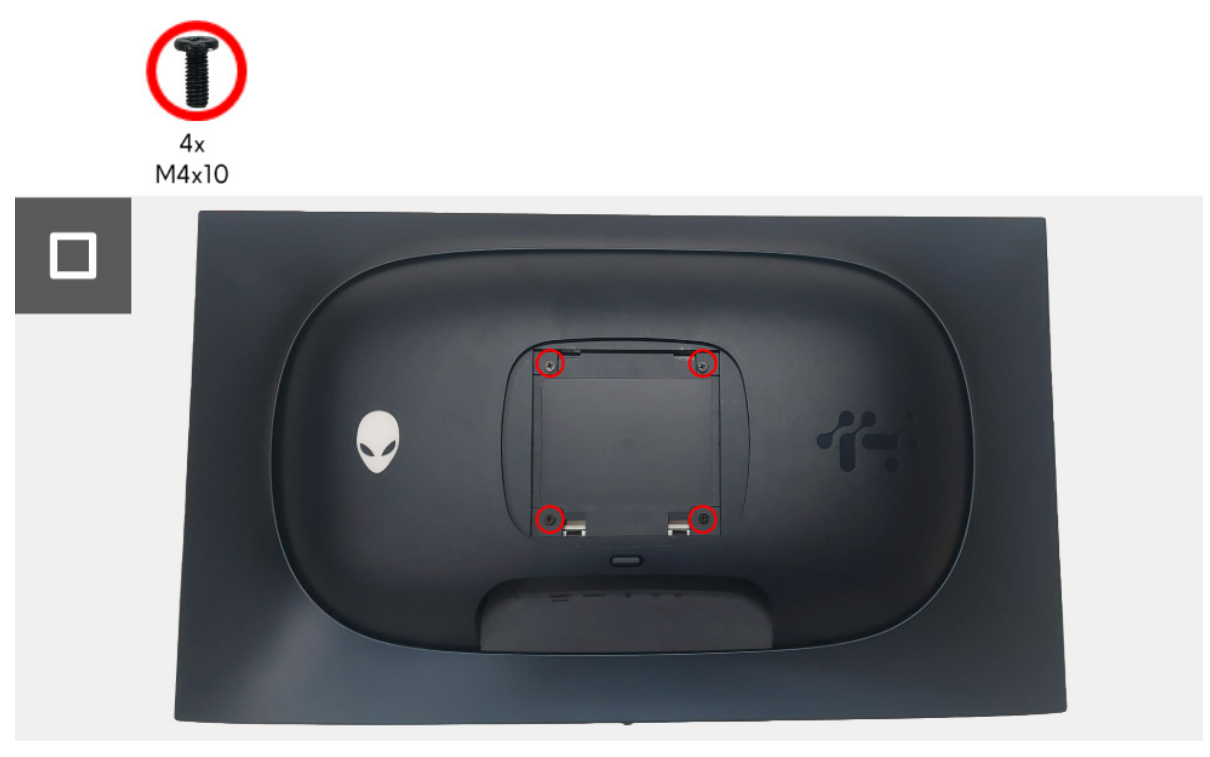

Figura 18. Instalar a tampa traseira

### Passos seguintes

- 1. Instale o suporte.
- 2. Siga o procedimento em Depois de trabalhar dentro do seu monitor.

### Proteção metálica

### Remover a proteção metálica

### Pré-requisitos

- 1. Siga o procedimento em Antes de trabalhar dentro do seu monitor.
- 2. Remova o suporte.
- 3. Remova a tampa traseira.

### Passos

- 1. Desligue o cabo da placa da lente do conector da placa de interface.
- 2. Desligue o cabo da placa de controlo do conector da placa de interface.
- 3. Remova a película que prende o cabo da placa da lente e o cabo da placa de controlo à proteção metálica.
- 4. Desligue os dois cabos LVDS dos conectores da placa de interface.
- 5. Remova a fita adesiva que prende o cabo da ventoinha ao painel do ecrã.
- 6. Desligue o cabo da placa USB do conector da placa de interface.

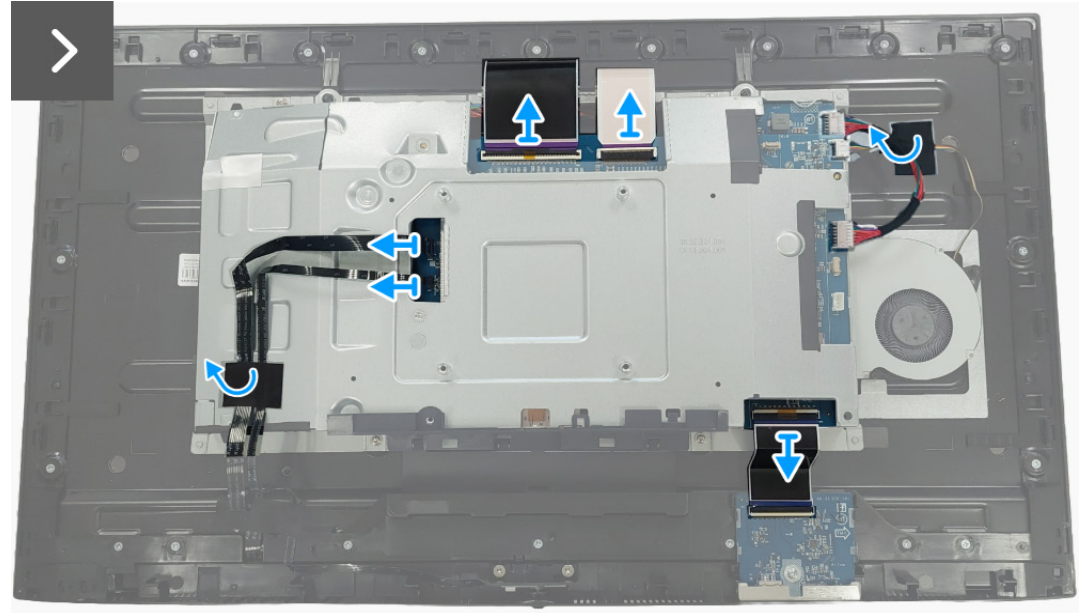

Figura 19. Remover a proteção metálica

7. Remova os quatro parafusos (M3x3) que seguram a proteção metálica à moldura central.

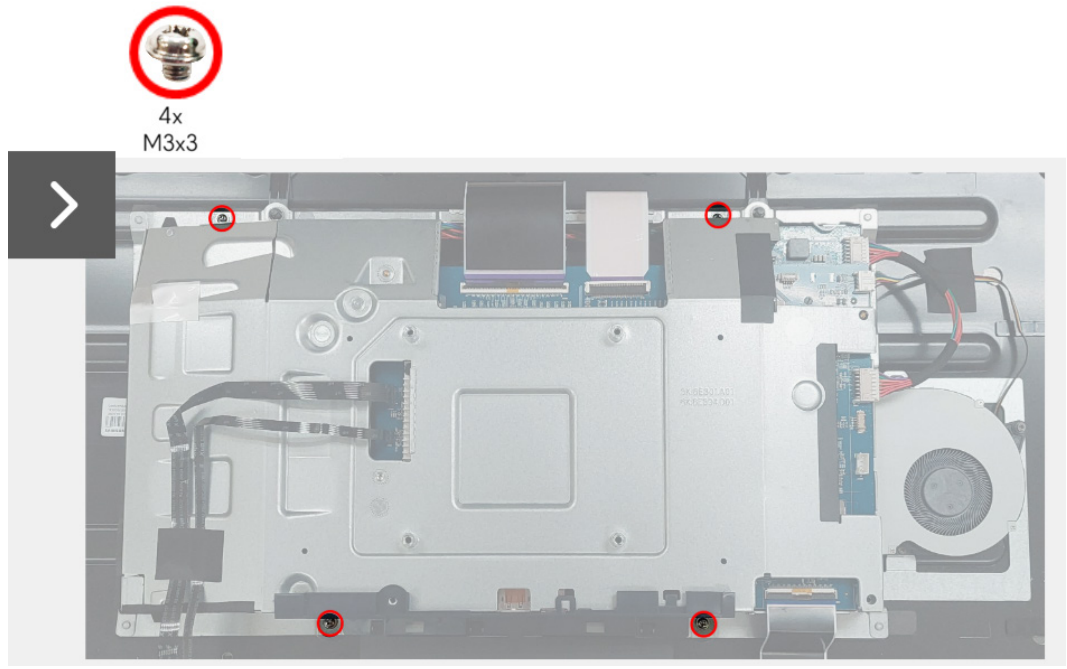

Figura 20. Remover a proteção metálica

- 8. Levante parcialmente a proteção metálica e desligue o cabo da placa de comutação do conector no painel do ecrã.
- 9. Desligue os dois cabos LVDS dos conectores no painel do ecrã.

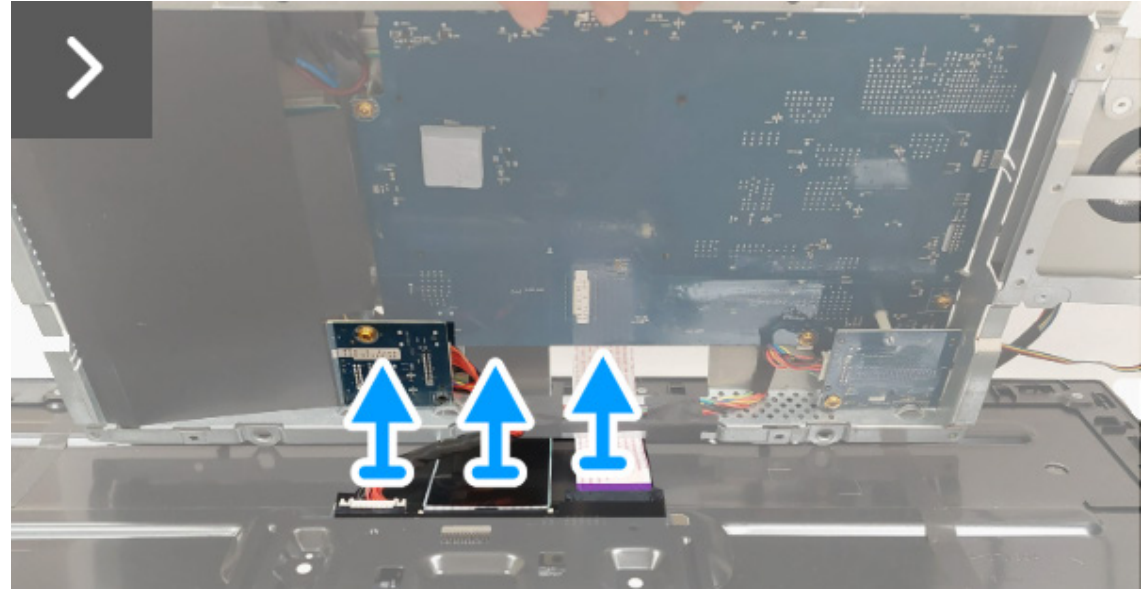

Figura 21. Remover a proteção metálica

10. Remover a proteção metálica do painel do ecrã.

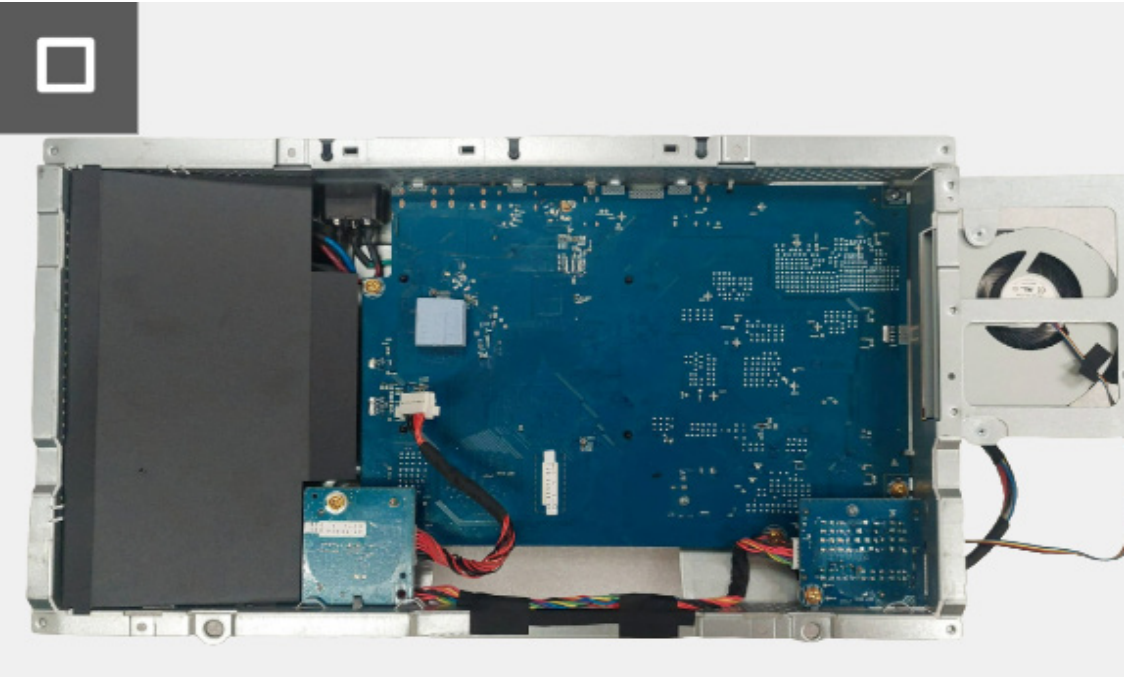

Figura 22. Remover a proteção metálica

### Instalar a proteção metálica

#### Passos

- 1. Ligue os dois cabos LVDS aos conectores do painel do ecrã. Certifique-se que os cabos LVDS estão corretamente ligados.
- 2. Ligue o cabo da placa de comutação ao conector no painel do ecrã.

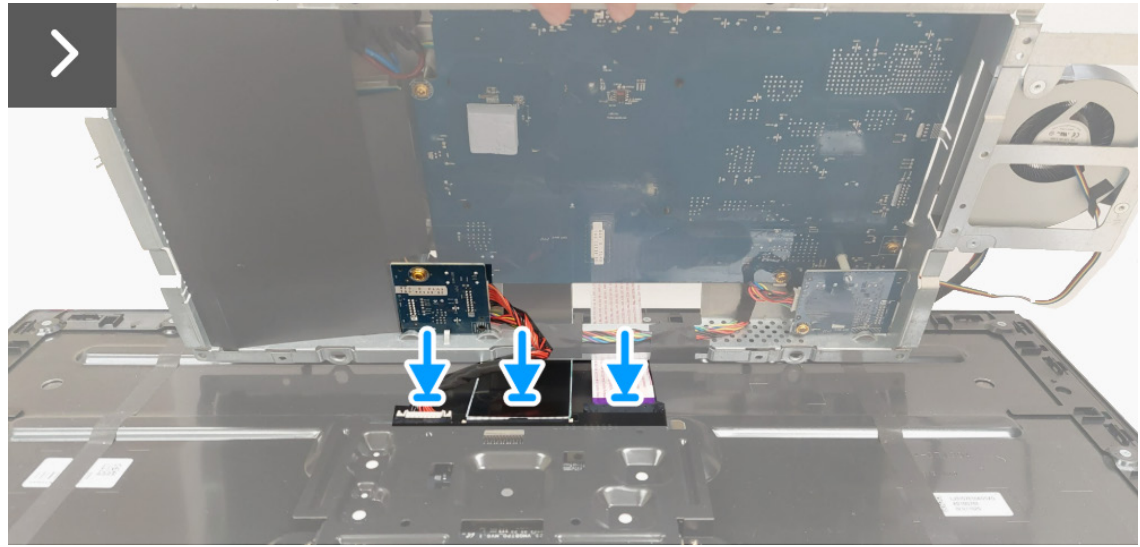

Figura 23. Instalar a proteção metálica

- 3. Alinhe e coloque a proteção metálica no painel do ecrã.
- 4. Volte a colocar os quatro parafusos (M3x3) que seguram a proteção metálica à moldura central.

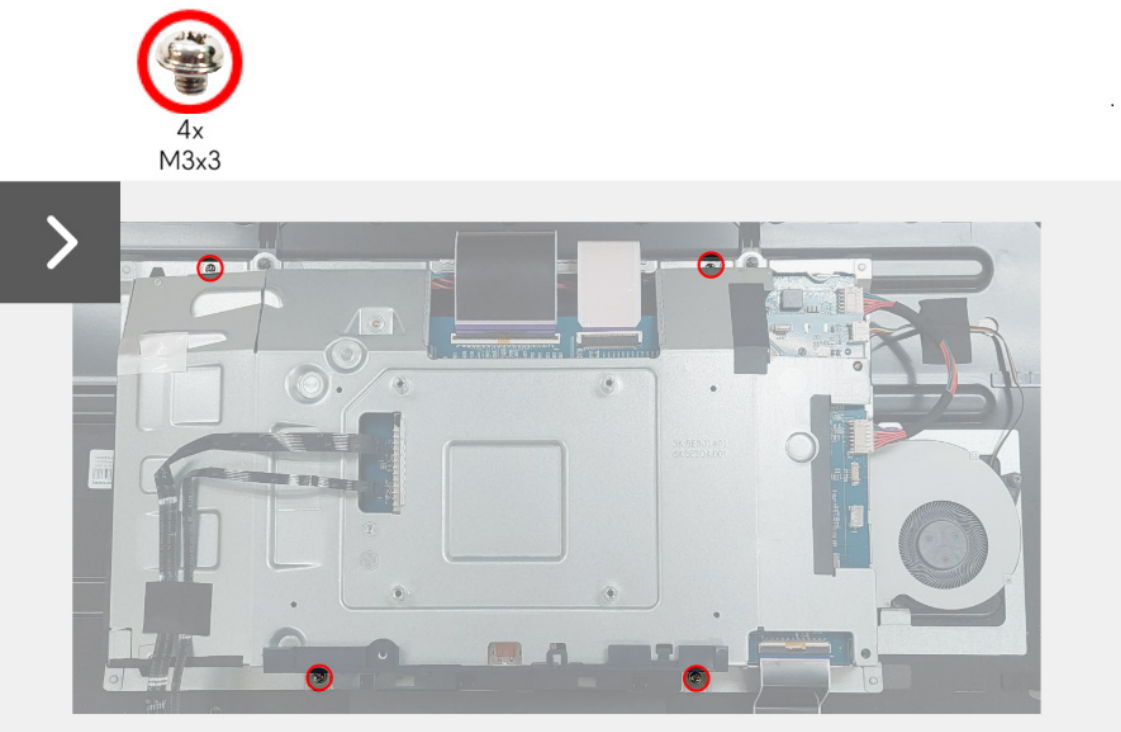

Figura 24. Instalar a proteção metálica

- 5. Ligue o cabo da placa USB ao conector na placa USB.
- 6. Coloque a fita adesiva para prender o cabo da ventoinha ao painel do ecrã.
- 7. Ligue os dois cabos LVDS aos conectores na placa de interface.
- 8. Ligue o cabo da placa de controlo do conector da placa de interface.
- 9. Ligue o cabo da placa da lente ao conector da placa de interface.
- 10. Coloque a fita adesiva que prende o cabo da placa da lente e o cabo da placa de controlo à proteção metálica.

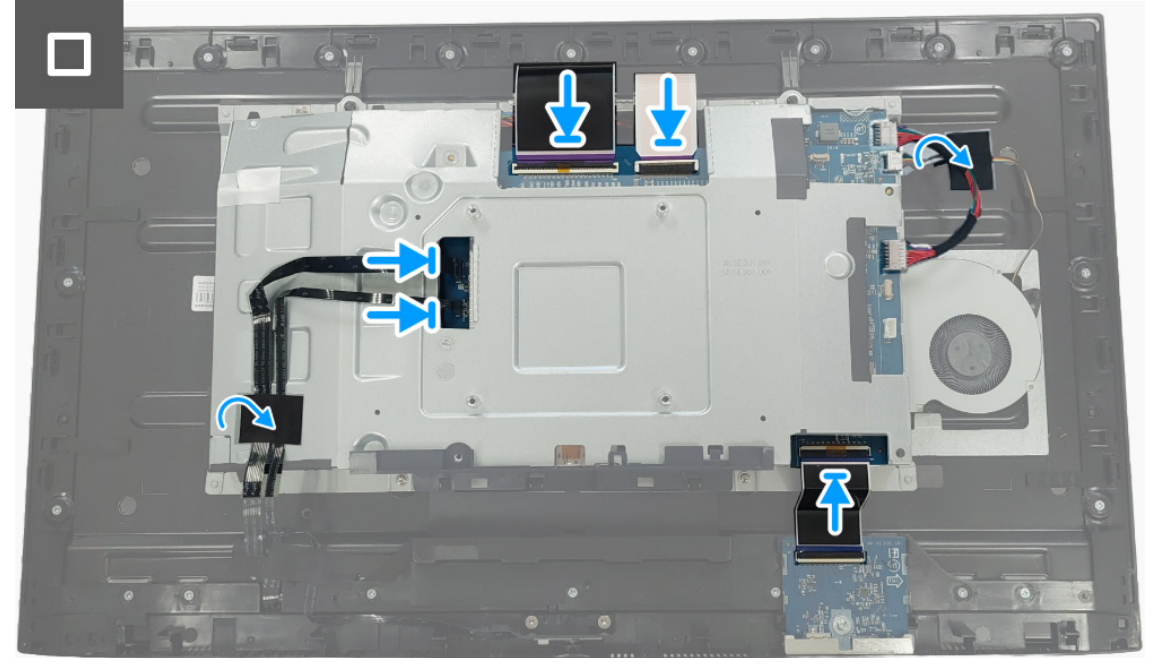

Figura 25. Instalar a proteção metálica

#### **Passos seguintes**

- 1. Instale a tampa traseira.
- 2. Instale o suporte.
- 3. Siga o procedimento em Depois de trabalhar dentro do seu monitor.

### Placa de comutação

### Remover a placa de comutação

### Pré-requisitos

- 1. Siga o procedimento em Antes de trabalhar dentro do seu monitor.
- 2. Remova o suporte.
- 3. Remova a tampa traseira.
- 4. Remova a proteção metálica.

#### Passos

1. Levante a película mylar da placa de alimentação.

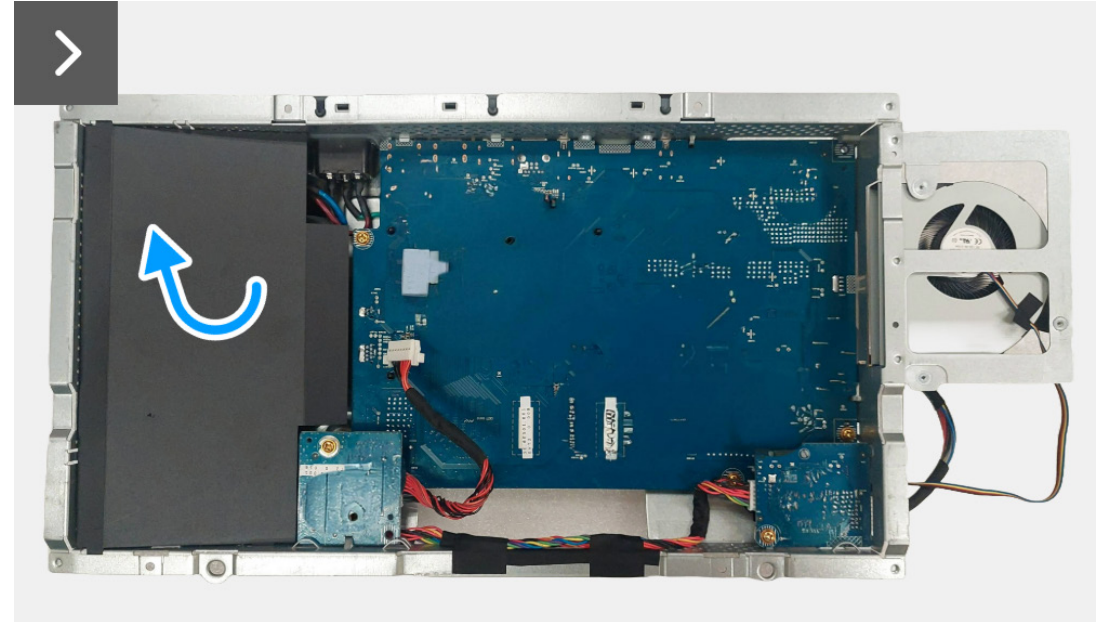

Figura 26. Remover a placa de comutação

2. Remova o parafuso (M3x9) que prende a placa de comutação à proteção metálica.

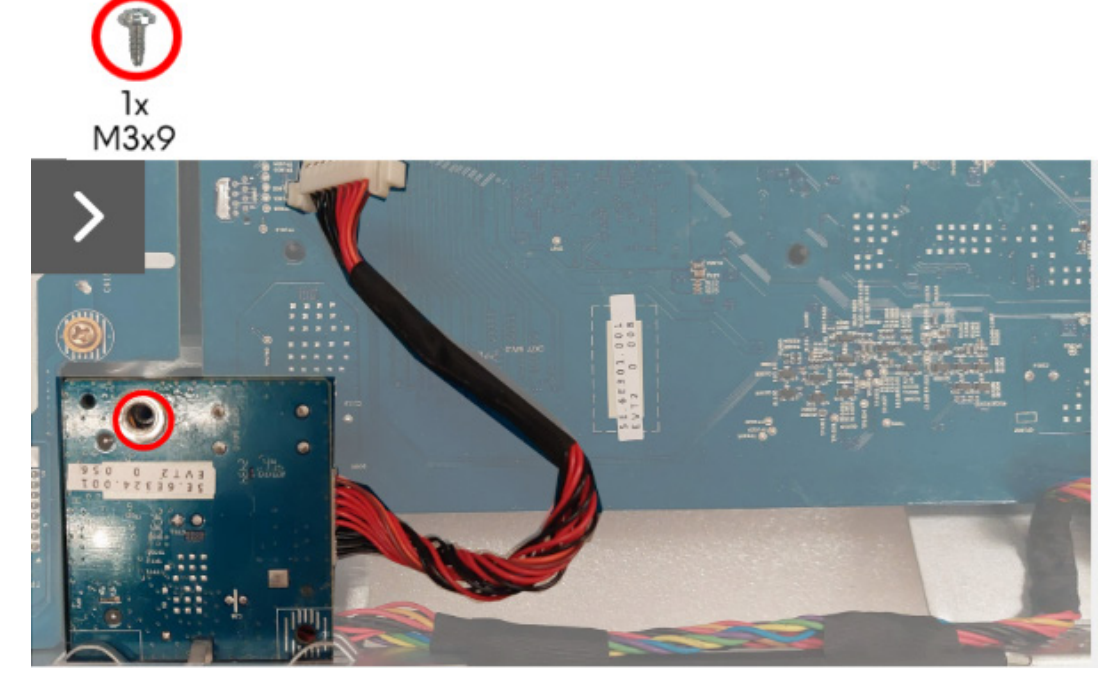

Figura 27. Remover a placa de comutação

- 3. Levante e rode a placa de comutação para fora da proteção metálica.
- 4. Desligue o cabo de alimentação do conector da placa de comutação.

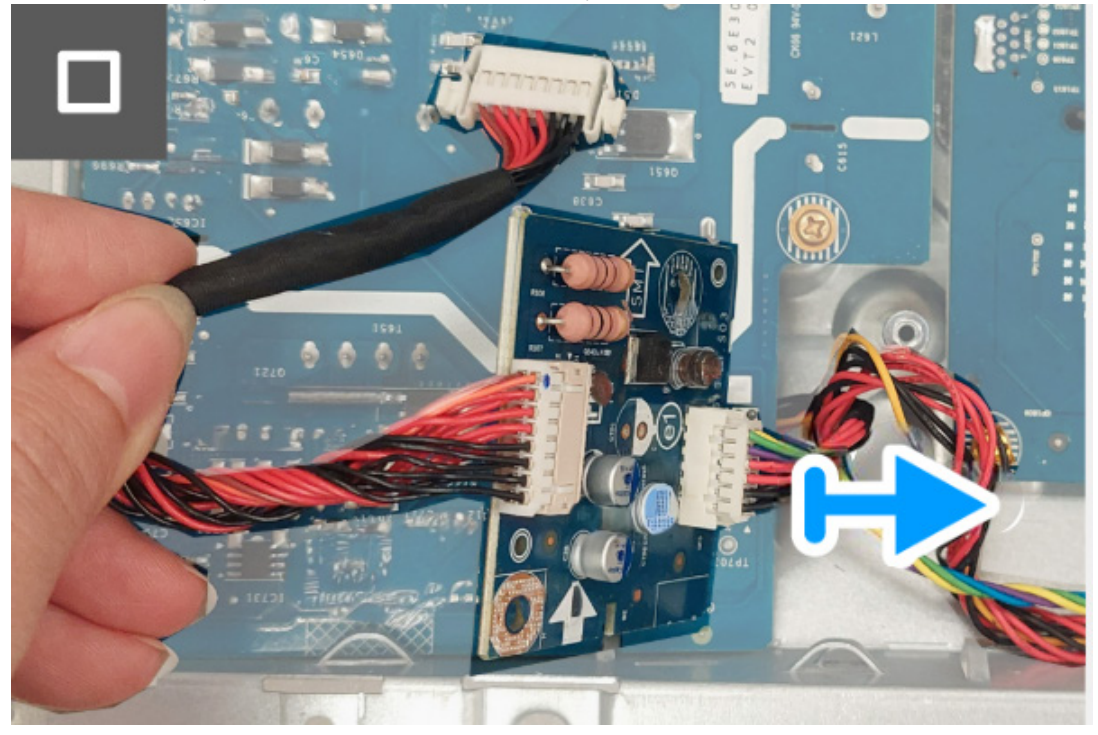

Figura 28. Remover a placa de comutação

5. Remova a placa de comutação da proteção metálica.

### Instalar a placa de comutação

#### Passos

1. Ligue o cabo de alimentação aos conectores da placa de comutação.

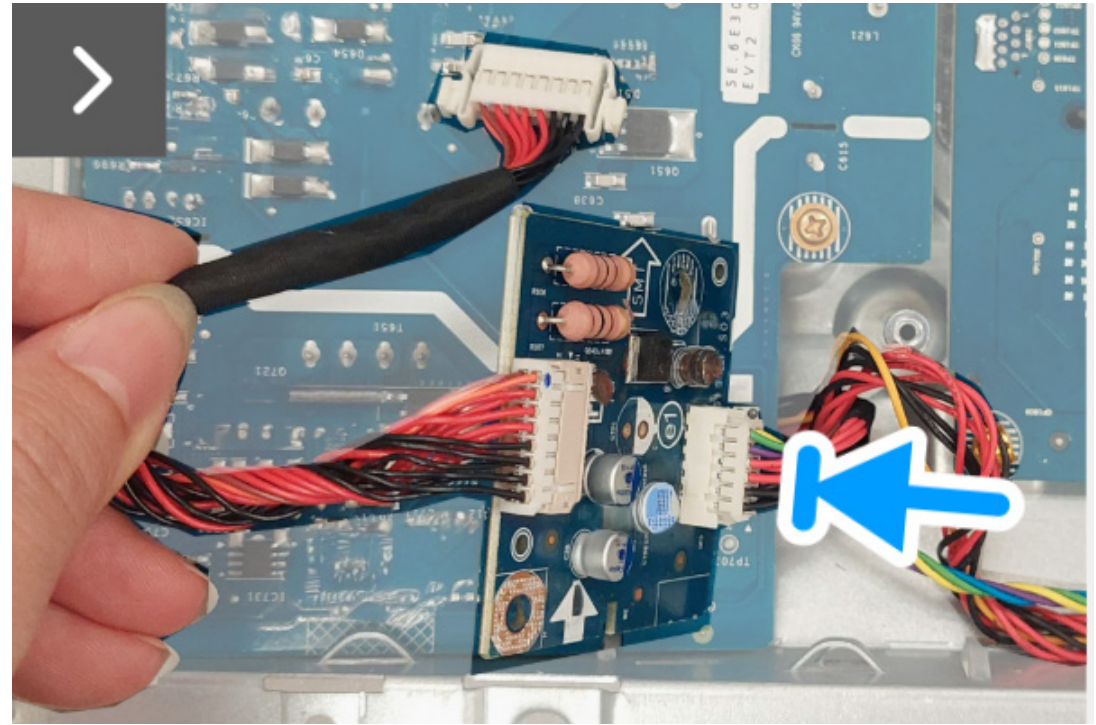

Figura 29. Instalar a placa de comutação

- 2. Alinhe e coloque a placa de comutação na proteção metálica.
- 3. Volte a colocar o parafuso (M3x9) que prende a placa de comutação à proteção metálica.

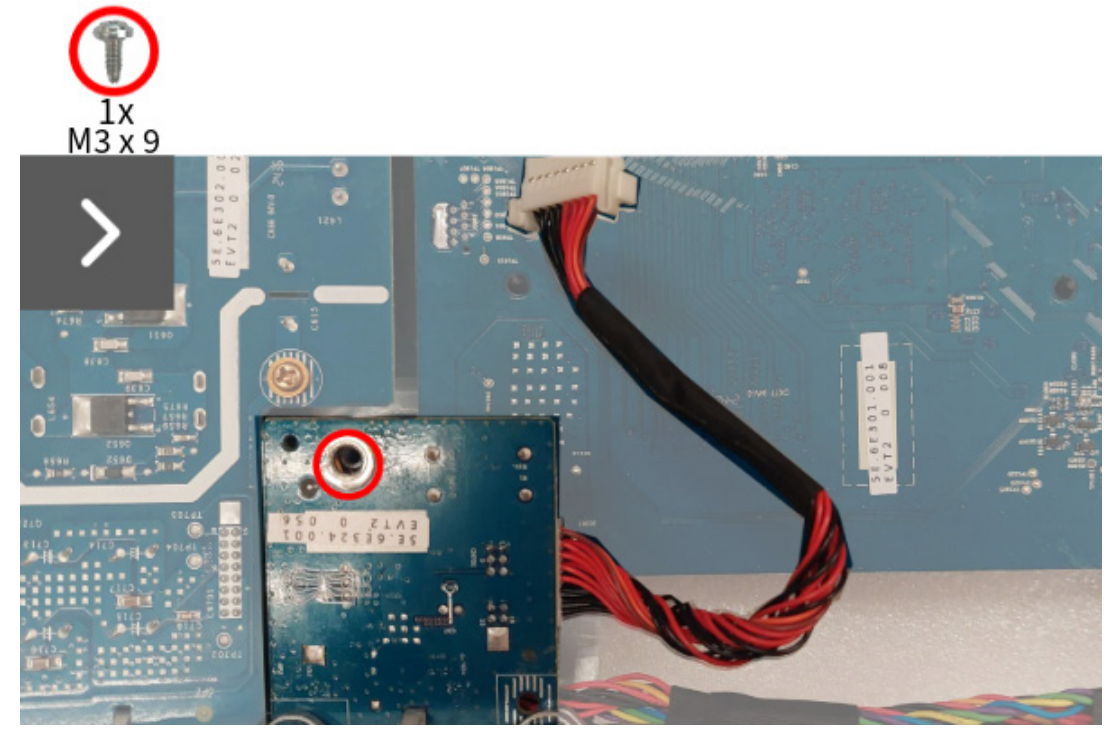

Figura 30. Instalar a placa de comutação

4. Alinhe e coloque a película mylar na placa de alimentação.

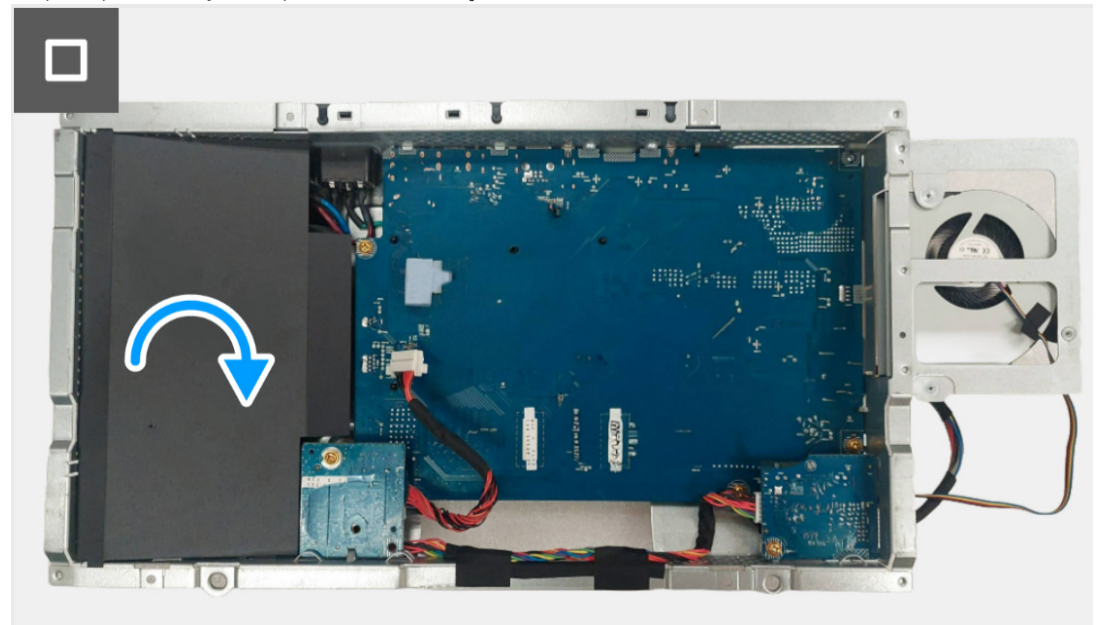

Figura 31. Instalar a placa de comutação

### Passos seguintes

- 1. Instale a proteção metálica.
- 2. Instale a tampa traseira.
- 3. Instale o suporte.
- 4. Siga o procedimento em Depois de trabalhar dentro do seu monitor.

### Placa DC-DC

### Remover a placa DC-DC

### Pré-requisitos

- 1. Siga o procedimento em Antes de trabalhar dentro do seu monitor.
- 2. Remova o suporte.
- 3. Remova a tampa traseira.
- 4. Remova a proteção metálica.
- 5. Remova a placa de comutação.

#### Passos

- 1. Vire a proteção metálica ao contrário para aceder ao cabo da placa DC-DC e desligue o cabo da placa DC-DC do conector na placa DC-DC e placa de interface.
- 2. Desligue o cabo de alimentação do conector da placa de interface.

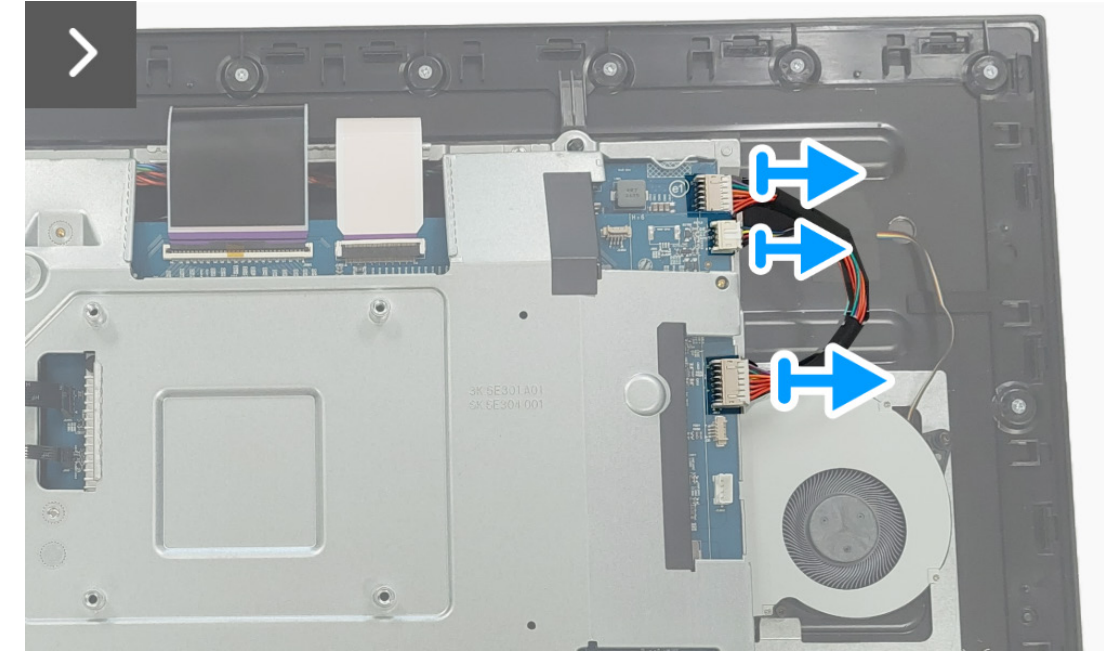

Figura 32. Remover a placa DC-DC

- 3. Remova o parafuso (M3x9) que prende a placa DC-DC à proteção metálica.
- 4. Remova o espaçador da placa DC-DC.

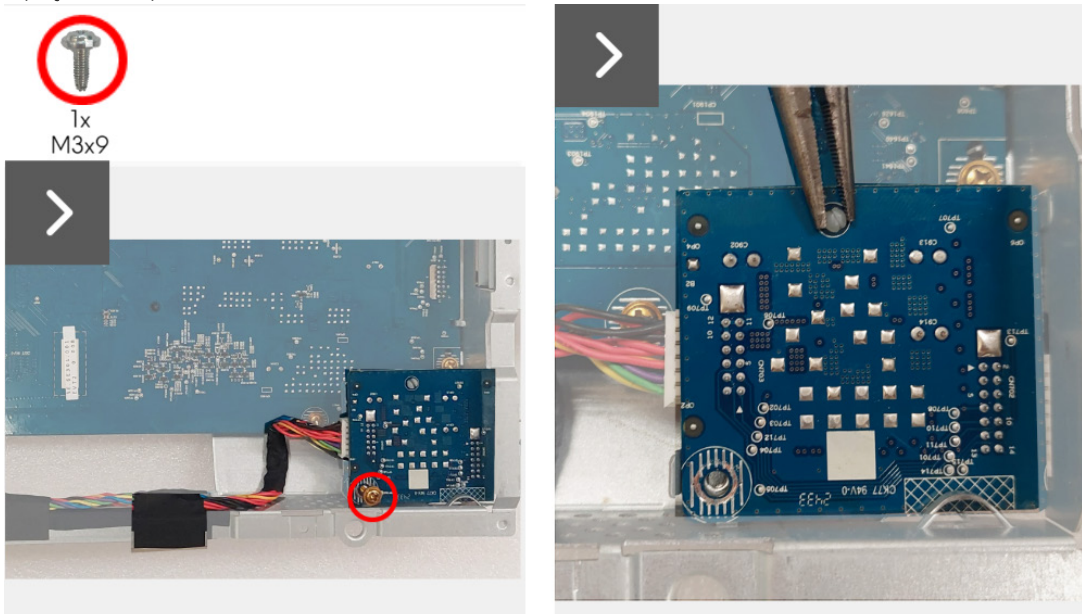

Figura 33. Remover a placa DC-DC

- 5. Levante e rode a placa DC-DC para fora da proteção metálica.
- 6. Desligue o cabo de alimentação do conector da placa DC-DC.

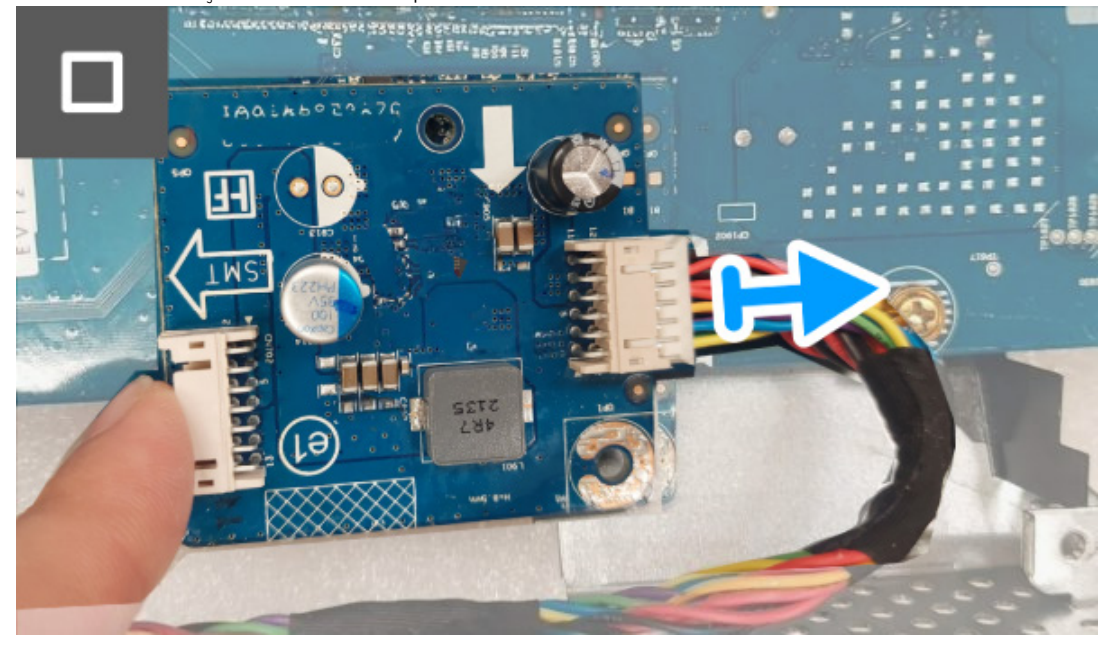

Figura 34. Remover a placa DC-DC

7. Remova a placa DC-DC da proteção metálica.

### Instalar a placa DC-DC

### Passos

1. Ligue o cabo de alimentação ao conector na placa DC-DC.

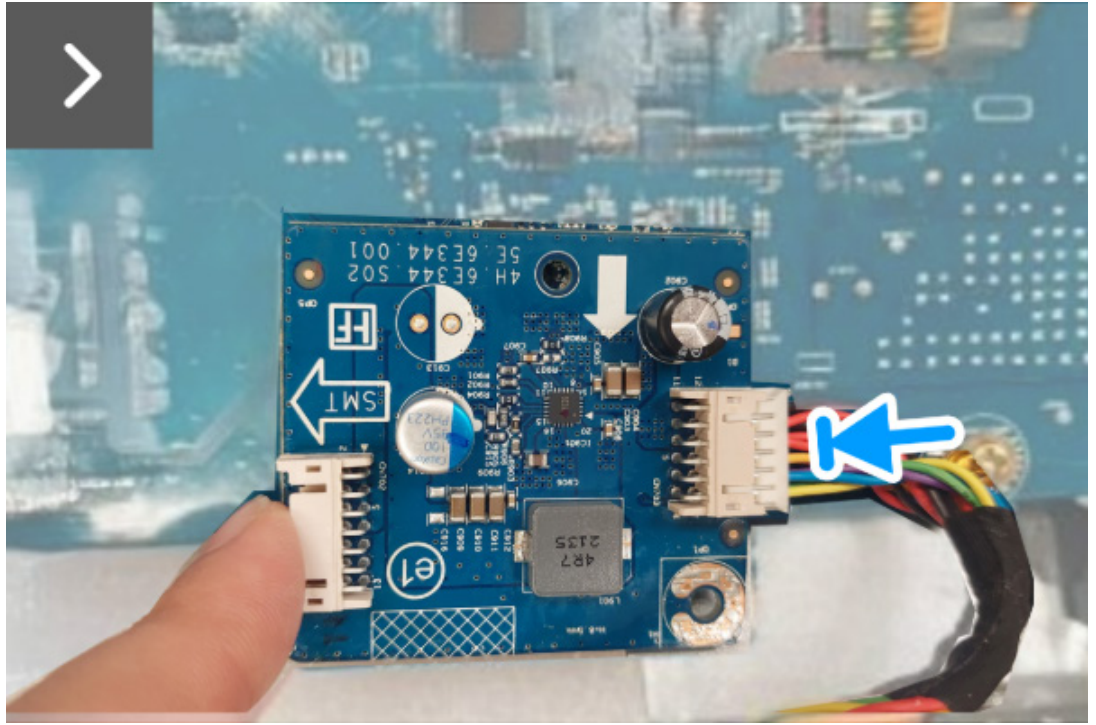

Figura 35. Instalar a placa DC-DC

- 2. Alinhe e coloque a placa DC-DC na ranhura dentro da proteção metálica.
- 3. Coloque o separador na placa DC-DC.
- 4. Remova o parafuso (M3x9) que prende a placa DC-DC à proteção metálica.

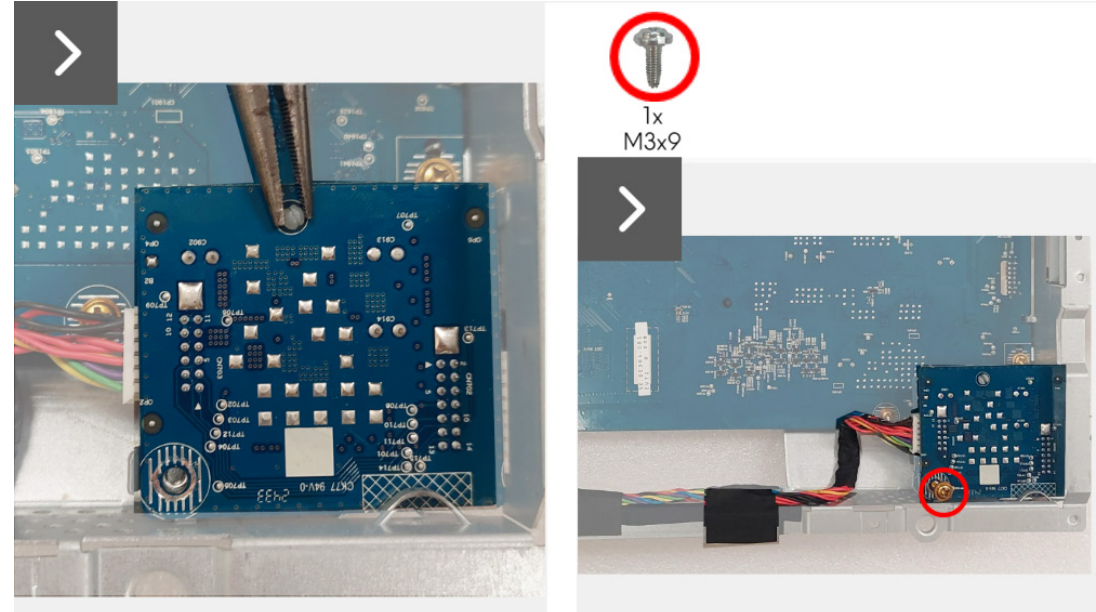

Figura 36. Instalar a placa DC-DC

- 5. Vire a proteção metálica ao contrário para aceder ao cabo da ventoinha e ligue o cabo da ventoinha ao conector na placa de interface.
- 6. Ligue o cabo da placa DC-DC ao conector na placa DC-DC e à placa de interface.

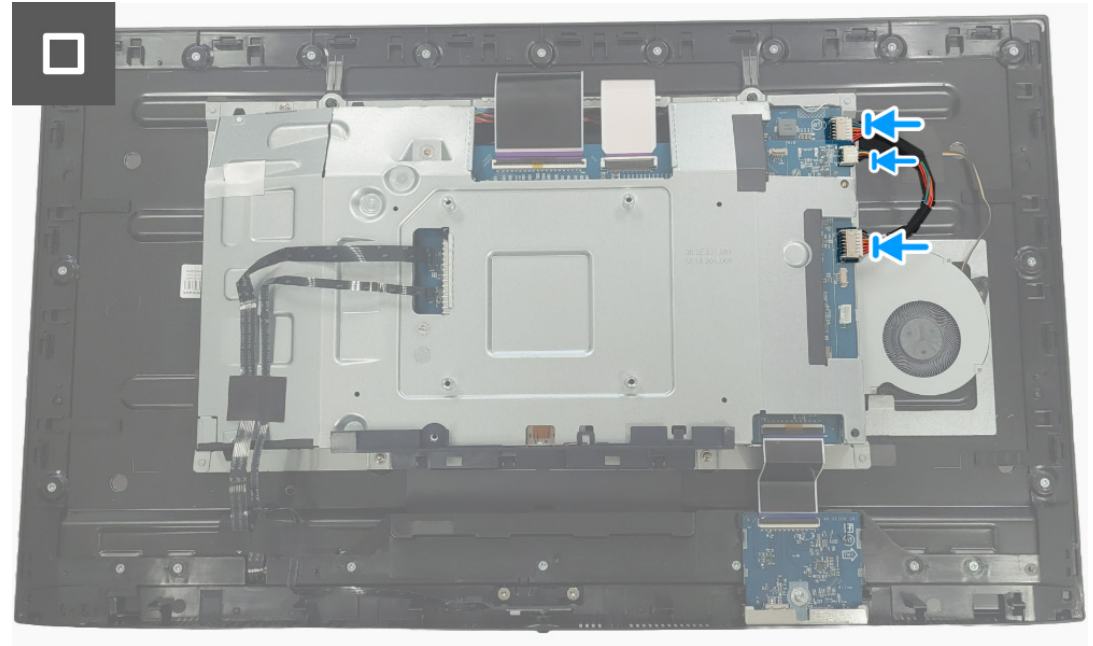

Figura 37. Instalar a placa DC-DC

#### Passos seguintes

- 1. Instale a placa de comutação.
- 2. Instale a proteção metálica.
- 3. Instale a tampa traseira.
- 4. Instale o suporte.
- 5. Siga o procedimento em Depois de trabalhar dentro do seu monitor.

### Placa de interface

### Remover a placa de interface

### Pré-requisitos

- 1. Siga o procedimento em Antes de trabalhar dentro do seu monitor.
- 2. Remova o suporte.
- 3. Remova a tampa traseira.
- 4. Remova a proteção metálica.
- 5. Remova a placa de comutação.
- 6. Remova a placa DC-DC.

### Passos

- 1. Remova os cinco parafusos (M3x9) que prendem a placa de comutação à proteção metálica.
- 2. Levante a placa de interface da proteção metálica.

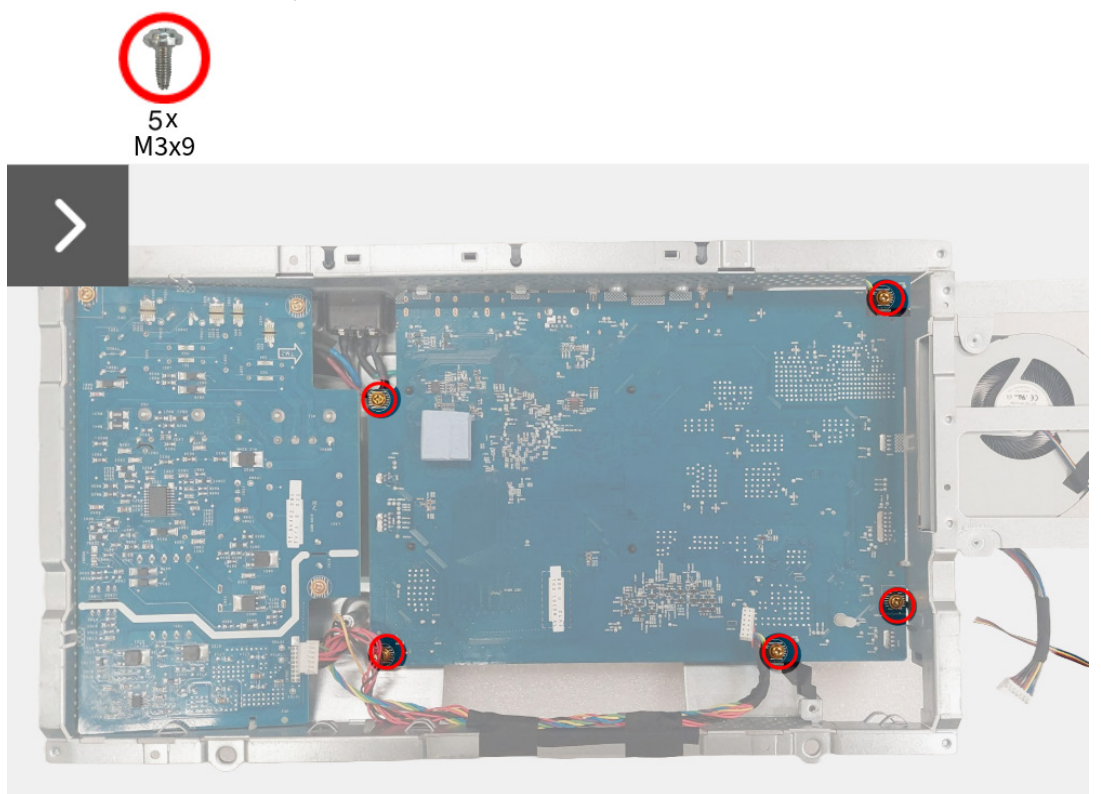

Figura 38. Remover a placa de interface

- 3. Remova a almofada térmica da placa de interface.
- 4. Remova o <u>espaçador</u> da placa de interface.

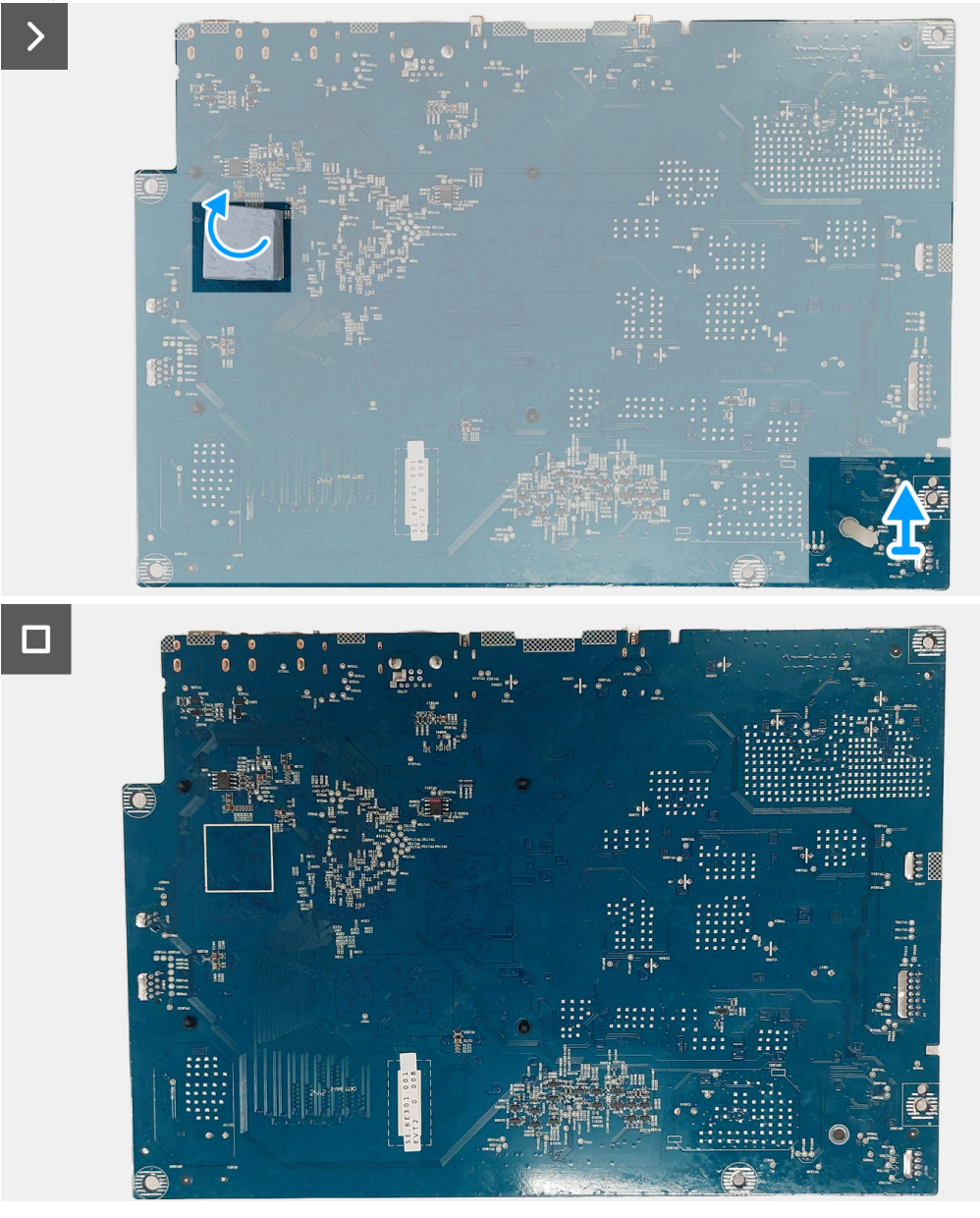

Figura 39. Remover a placa de interface

### Instalar a placa de interface

#### Passos

- 1. Cole a almofada térmica à placa de interface.
- 2. Coloque o espaçador na placa de interface.

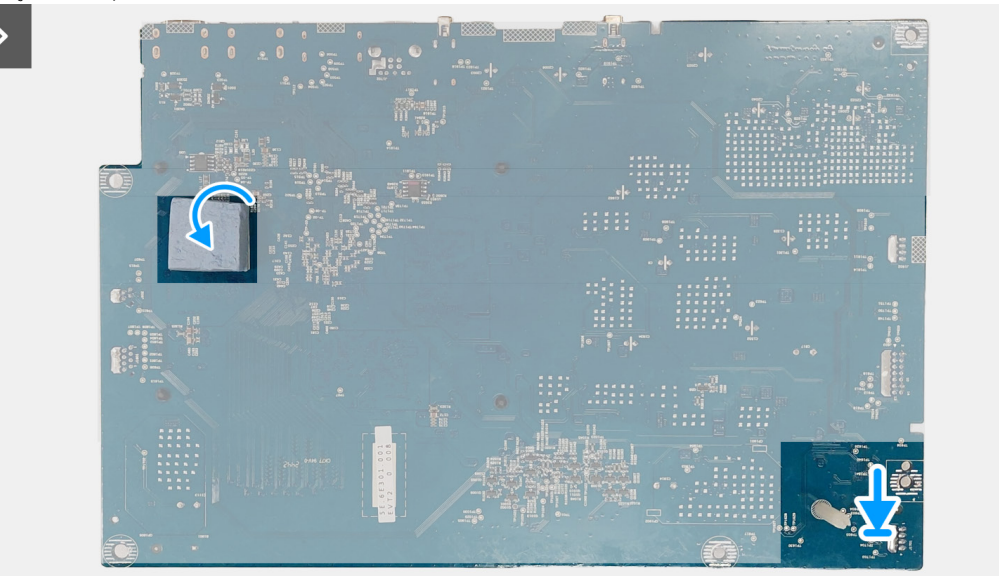

Figura 40. Instalar a placa da interface

- 3. Alinhe e coloque a placa de interface na ranhura dentro da proteção metálica.
- 4. Volte a colocar os cinco parafusos (M3x9) que prendem a placa de interface à proteção metálica.

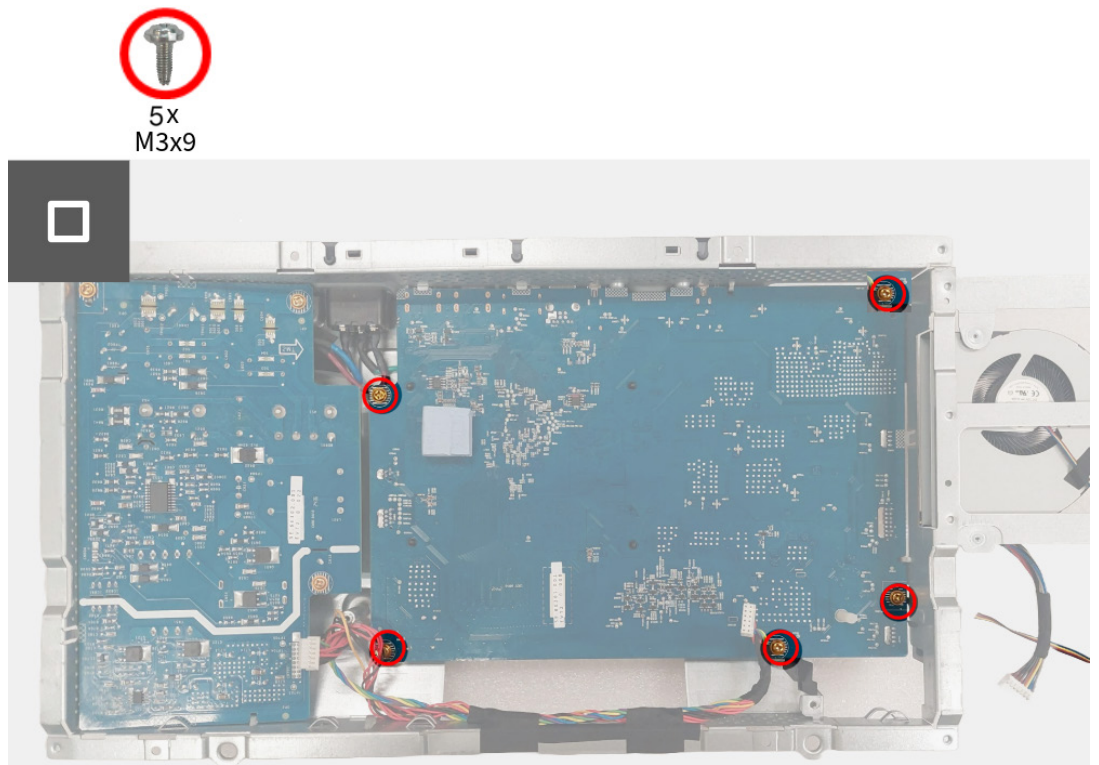

Figura 41. Instalar a placa da interface

### Passos seguintes

- 1. Instale a placa DC-DC.
- 2. Instale a placa de comutação.
- 3. Instale a proteção metálica.
- 4. Instale a tampa traseira.
- 5. Instale o suporte.
- 6. Siga o procedimento em Depois de trabalhar dentro do seu monitor.

### Placa de alimentação

### Remover a placa de alimentação

### Pré-requisitos

- 1. Siga o procedimento em Antes de trabalhar dentro do seu monitor.
- 2. Remova o suporte.
- 3. Remova a tampa traseira.
- 4. Remova a proteção metálica.
- 5. Remova a placa de comutação.
- 6. Remova a placa DC-DC.
- 7. Remova a placa de interface.

### Passos

1. Remova os três parafusos (M3x9) que prendem a placa de alimentação à proteção metálica.

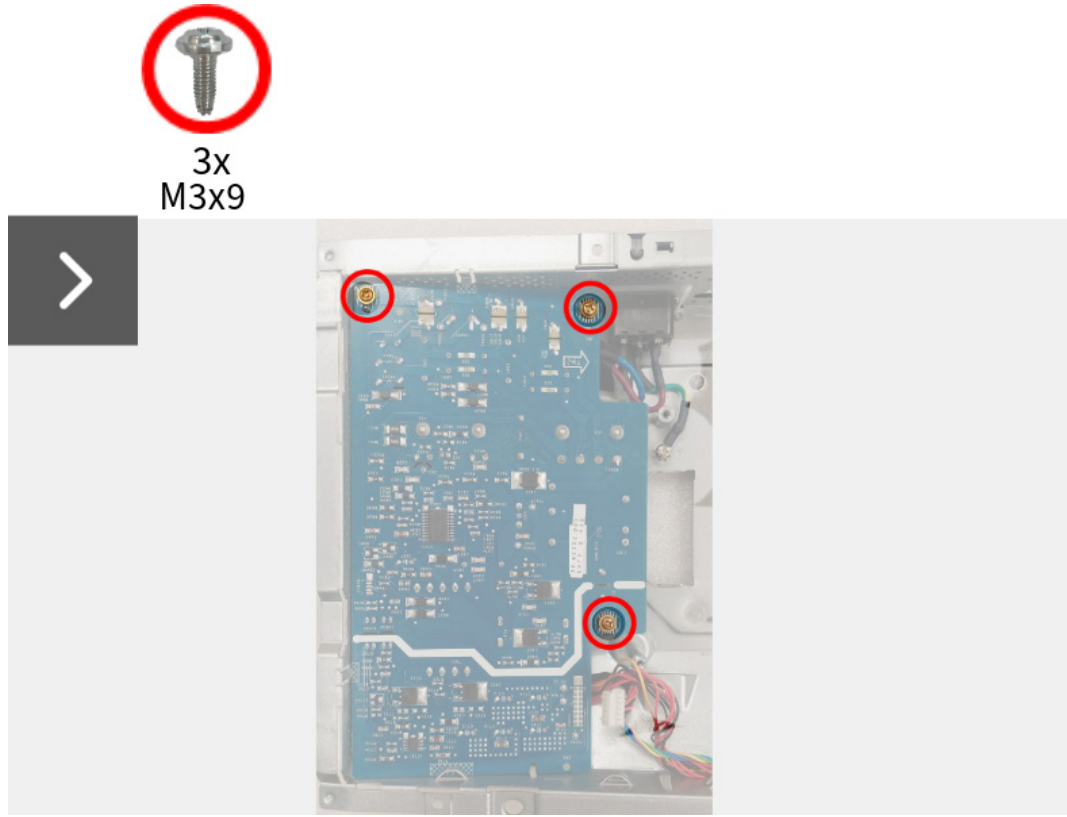

Figura 42. Remover a placa de alimentação

- 2. Levante a placa de alimentação parcialmente da proteção metálica.
- 3. Desligue o cabo da tomada CA do conector da placa de alimentação.

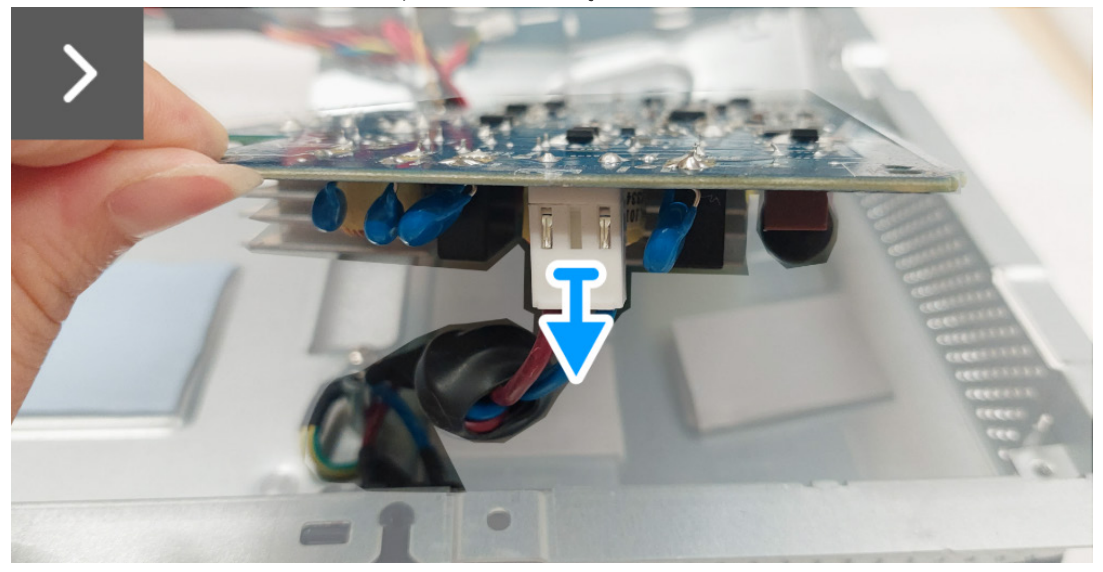

Figura 43. Remover a placa de alimentação

- 4. Vire a placa de alimentação para aceder ao cabo de alimentação e desligue o cabo de alimentação do conector da placa de alimentação.
- 5. Remova a placa de alimentação da proteção metálica.

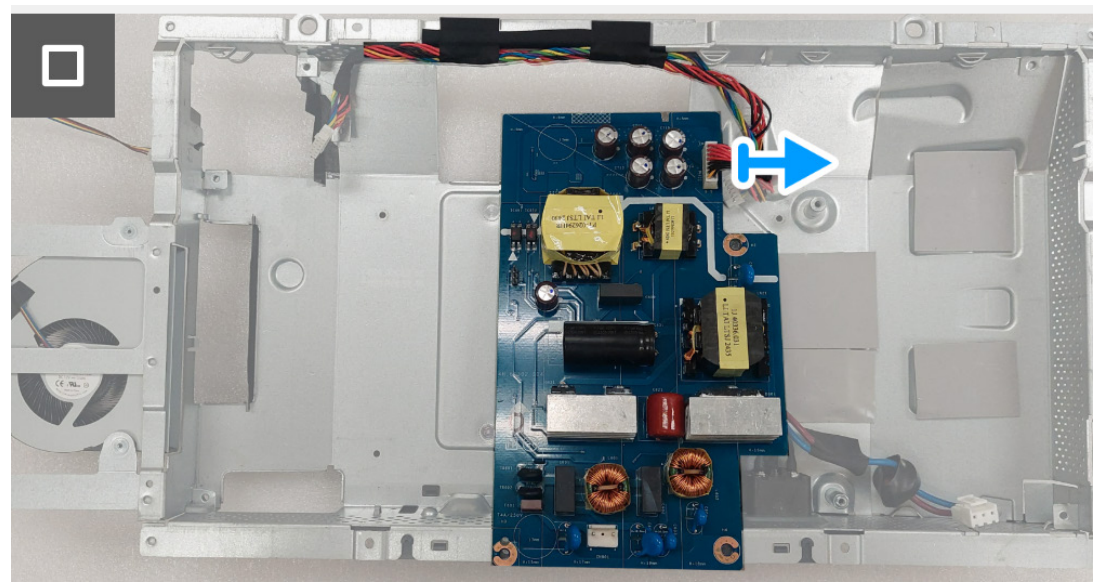

Figura 44. Remover a placa de alimentação

### Instalar a placa de alimentação

#### Passos

1. Ligue o cabo de alimentação ao conector da placa de alimentação.

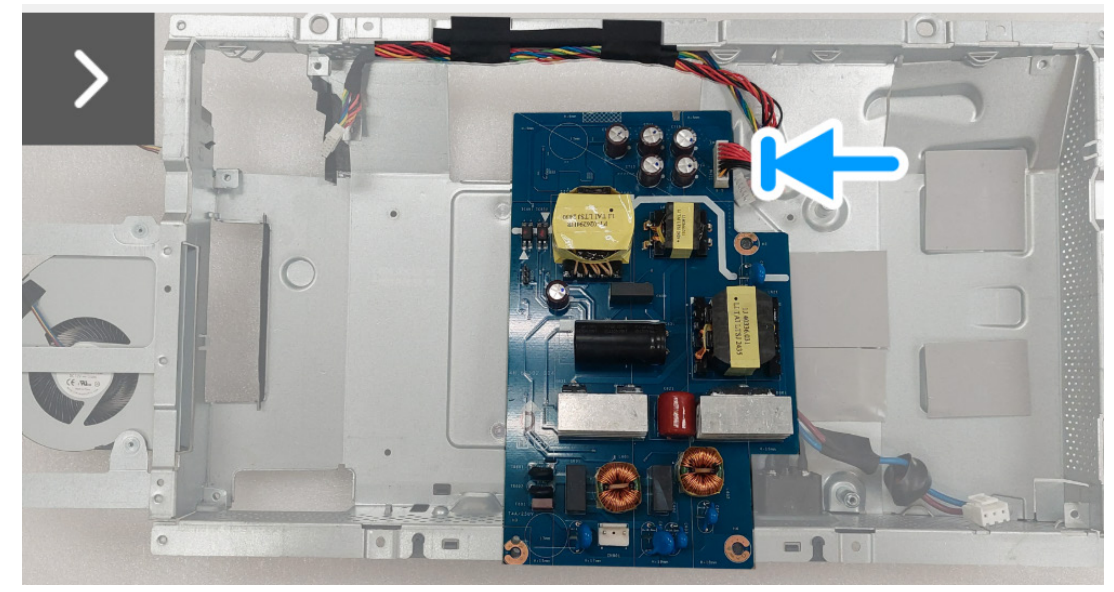

Figura 45. Instalar a placa de alimentação

2. Vire a placa de alimentação com os conectores virados para baixo e ligue o cabo da tomada CA ao conector na placa de alimentação.

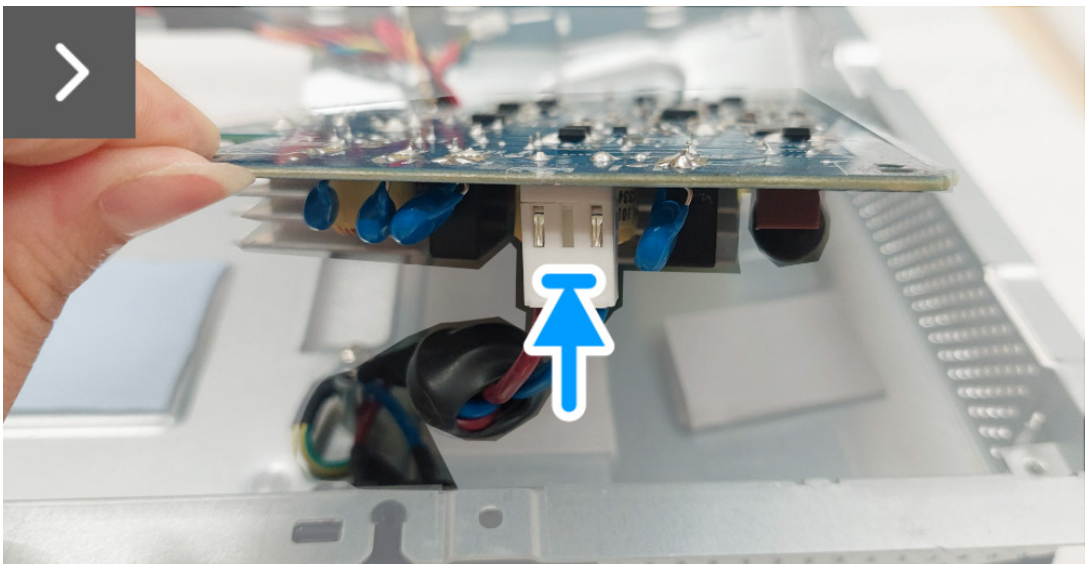

Figura 46. Instalar a placa de alimentação

- 3. Alinhe e coloque a placa de alimentação na ranhura dentro da proteção metálica.
- 4. Volte a colocar os três parafusos (M3x9) que prendem a placa de alimentação à proteção metálica.

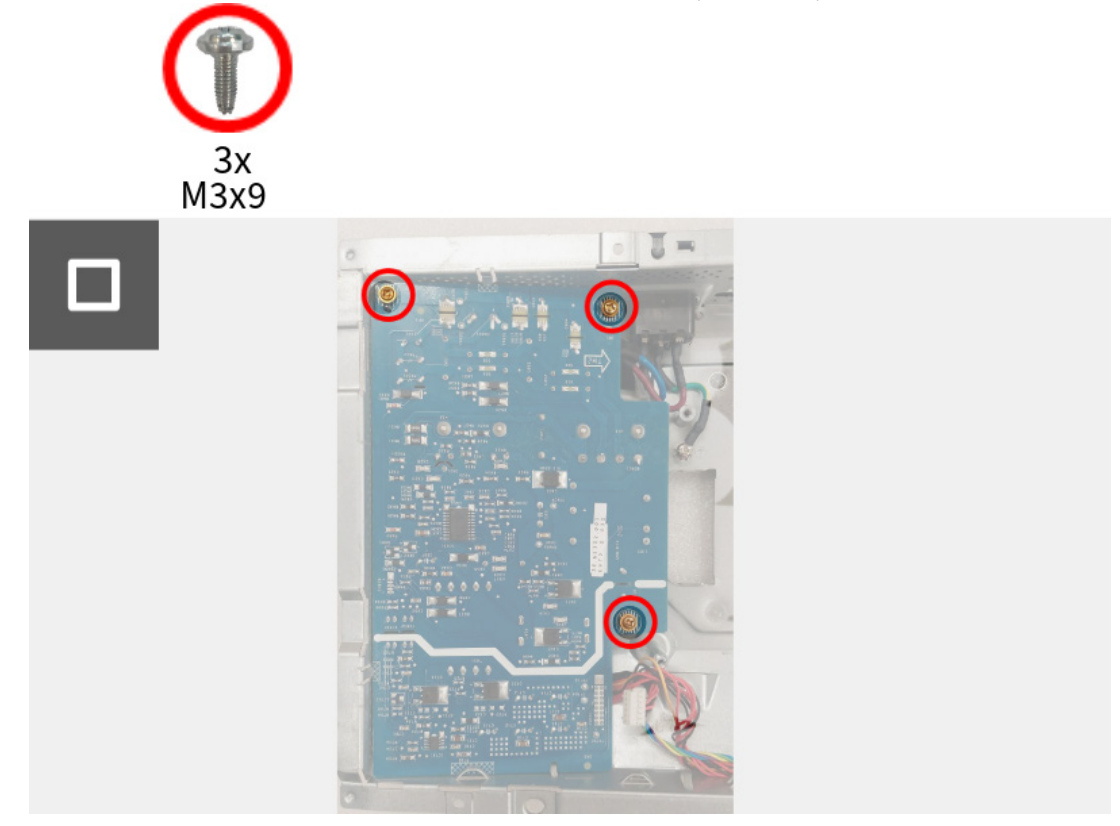

Figura 47. Instalar a placa de alimentação

#### **Passos seguintes**

- 1. Instale a placa da interface.
- 2. Instale a Placa DC-DC.
- 3. Instale a placa de comutação.
- 4. Instale a proteção metálica.
- 5. Instale a tampa traseira.
- 6. Instale o suporte.
- 7. Siga o procedimento em Depois de trabalhar dentro do seu monitor.

# Instruções para Resolução de Problemas

#### AVISO: Antes de iniciar qualquer dos procedimentos nesta secção, siga os Problemas habituais.

### Auto-teste

O seu monitor dispõe de uma funcionalidade de auto-teste que lhe permite verificar se o monitor está a funcionar corretamente. Caso o seu monitor e computador estejam devidamente ligados mas o ecrã do monitor permanecer escuro, execute o auto-teste do monitor através dos seguintes passos:

- 1. Desligue o computador e monitor.
- 2. Desligue o cabo de vídeo do seu computador para garantir o correto auto-teste.
- 3. Ligue o monitor.

Deverá aparecer uma mensagem no ecrã, a indicar que o monitor está a funcionar corretamente e não está a receber sinal vídeo. Enquanto no modo auto-teste, a LED de alimentação permanece azul (cor predefinida).

> No HDMI 1 Cable The display will into Standby mode in 4 minutes. www.dell.com/support/AW2725Q

Figura 48. Mensagem de aviso quando não há sinal

(i) NOTA: A mensagem pode variar ligeiramente consoante a entrada de sinal ligado.

(i) NOTA: Esta caixa aparece também durante o funcionamento normal do sistema, caso o cabo vídeo se desligue ou seja danificado.

4. Desligue o seu monitor e volte a ligar o cabo vídeo; depois ligue o computador e o monitor.

Depois de realizar os passos acima, caso o monitor não apresente saída de vídeo, o problema poderá estar na placa gráfica ou no computador.

### Diagnóstico integrado

O seu monitor tem uma ferramenta de diagnostico integrada que o ajuda a determinar se o erro no ecrã é um problema inerente ao seu monitor, ou com o seu computador e placa gráfica.

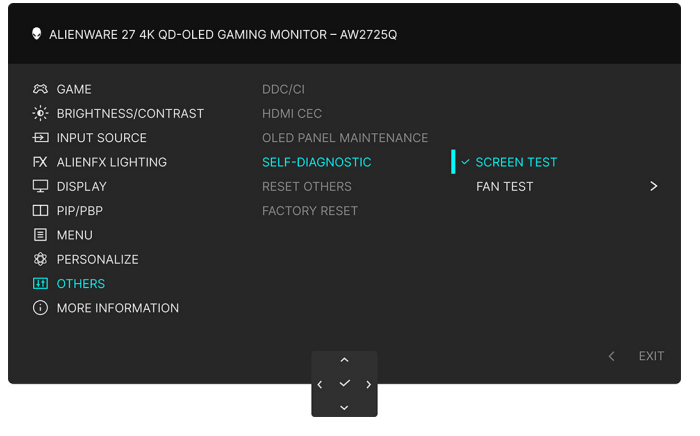

Figura 49. Menu de Diagnóstico integrado

### Teste de ecrã

Para executar o teste:

- 1. Mova ou prima o manípulo para abrir o Iniciador de Menu.
- 2. Mova o manípulo para cima para selecionar 📃 e ative o Menu Principal.
- Com o manípulo, navegue pelo menu OSD e selecione OTHERS (OUTROS) > SELF-DIAGNOSTIC (AUTO-DIAGNÓSTICO) > SCREEN TEST (TESTE DE ECRÃ).
- 4. Certifique-se que o ecrã está limpo (sem partículas de poeira na superfície do ecrã).
- 5. Prima o botão do manípulo para iniciar o diagnóstico. É apresentado um ecrã cinzento.
- 6. Verifique se o ecrã tem algum defeito ou anomalia.
- 7. Prima novamente o manípulo até aparecer um ecrã vermelho.
- 8. Verifique se o ecrã tem algum defeito ou anomalia.

Repita os passos 7 e 8 até o ecrã mostrar as cores verde, azul, preto e branco. Tome nota de quaisquer anomalias ou defeitos.

O teste estará concluído assim que for exibido eum ecrã de texto. Para sair, prima novamente o manípulo.

Caso não detete qualquer anomalias no ecrã ao usar a ferramenta de diagnóstico integrada, o monitor estará a funcionar corretamente. Verifique a placa gráfica e computador.

### Teste de Ventoinha

Para executar o teste:

- 1. Mova ou prima o manípulo para abrir o Iniciador de Menu.
- 2. Mova o manípulo para cima para selecionar 🔳 e ative o Menu Principal.
- 3. Com o manípulo, navegue pelo menu OSD e selecione OTHERS (OUTROS) > SELF-DIAGNOSTIC (AUTO-DIAGNÓSTICO) > FAN TEST (TESTE DE VENTOINHA).
- Selecione L1 (velocidade da ventoinha: cerca de 1480 RPM) ou L2 (velocidade da ventoinha: cerca de 2775 RPM) para realizar um teste de 2 minutos à ventoinha. Selecionar OFF (DESLIGAR) irá desativar esta função.

Assim que o teste estiver concluído, o seu monitor retomará o normal funcionamento da ventoinha para evitar danos.

### **Problemas habituais**

A tabela que se segue contém informações gerais acerca de problemas habituais do monitor que poderá verificar e as possíveis soluções:

| Tabela 7. | Descrição | dos problemas | habituais. |
|-----------|-----------|---------------|------------|
|-----------|-----------|---------------|------------|

| Sintomas habituais                        | O que experiencia                                 | Soluções possíveis                                                                                                    |  |
|-------------------------------------------|---------------------------------------------------|----------------------------------------------------------------------------------------------------|--|
| Sem Vídeo/LED de<br>alimentação desligada | Sem imagem                                        | <ul> <li>Certifique-se que o cabo de vídeo a ligar o monitor ao computador<br/>está correctamente conectado.</li> <li>Verifique se a tomada de alimentação está a funcionar corretamente<br/>com outro equipamento elétrico.</li> </ul>                                                                                                    |  |
|                                           |                                                   | • Certifique-se que pressionou o botão de energia corretamente.                                                                                                    |  |
|                                           |                                                   | <ul> <li>Certifique-se que a fonte de entrada correta está selecionada no<br/>menu INPUT SOURCE (FONTE DE ENTRADA).</li> </ul>                                                                                                    |  |
| Sem Vídeo/LED de<br>alimentação ligada    | Sem imagem ou sem<br>Iuminosidade                 | <ul> <li>Aumente os controlos de luminosidade e contraste no menu<br/>BRIGHTNESS/CONTRAST (LUMINOSIDADE/CONTRASTE).</li> <li>Execute o Auto-teste do monitor.</li> <li>Verifique se existem pinos dobrados ou partidos no conector do<br/>cabo vídeo.</li> <li>Execute o diagnóstico integrado. Para mais informações, consulte</li> </ul> |  |
|                                           |                                                   | <ul> <li>Diagnostico integrado.</li> <li>Certifique-se que a fonte de entrada correta está selecionada no<br/>menu INPUT SOURCE (FONTE DE ENTRADA).</li> </ul>                                                                                                    |  |
| Focagem Fraca                             | A imagem está difusa,<br>desfocada ou com sombras | <ul> <li>Elimine cabos de extensão vídeo.</li> <li>Reponha o monitor às predefinições de fábrica. Para mais informações, consulte o <i>menu FACTORY RESET (REPOSIÇÃO DE FÁBRICA) OSD</i> no <i>Guia do Utilizador</i> de AW2725Q.</li> </ul>                                                                                               |  |
|                                           |                                                   | Altere a resolução video para a proporção correta.                                                                                                    |  |
| video a tremer/com<br>solavancos          | ligeiro movimento                                 | <ul> <li>Reponha o monitor as predefinições de fabrica. Para mais<br/>informações, consulte o menu FACTORY RESET (REPOSIÇÃO DE<br/>FÁBRICA) OSD no Guia do Utilizador de AW2725Q.</li> </ul>                                                                                                    |  |
|                                           |                                                   | Verifique factores ambientais.                                                                                                    |  |
|                                           |                                                   | Reposicione o monitor e teste-o noutra divisão.                                                                                                    |  |
| Pixels em falta                           | Ecrã OLED tem manchas                             | <ul> <li>Desligue e volte a ligar o monitor.</li> <li>Pixel permanentemente desligado é um defeito natural que pode ocorrer na tecnologia OLED.</li> <li>Para mais informações sobre a Política de Qualidade e Pixel do</li> </ul>                                                                                                    |  |
|                                           |                                                   | Monitor Dell, consulte Linhas de Orientação de Pixel dos Ecrãs Dell.                                                                                                    |  |
| Pixels presos                             | Ecrã OLED tem manchas<br>brilhantes               | <ul> <li>Desligue e volte a ligar o monitor.</li> <li>Pixel permanentemente desligado é um defeito natural que pode ocorrer na tecnologia OLED.</li> <li>Para mais informações sobre a Política de Qualidade e Pixel do</li> </ul>                                                                                                    |  |
|                                           |                                                   | Monitor Dell, consulte Linhas de Orientação de Pixel dos Ecrãs Dell.                                                                                                    |  |
| Problemas com a<br>Iuminosidade           | Imagem muito escura ou<br>muito clara             | <ul> <li>Reponha o monitor às predefinições de fábrica. Para mais<br/>informações, consulte o menu FACTORY RESET (REPOSIÇÃO DE<br/>FÁBRICA) OSD no Guia do Utilizador de AW2725Q.</li> </ul>                                                                                                    |  |
|                                           |                                                   | <ul> <li>Ajuste os controlos de luminosidade e contraste no menu<br/>BRIGHTNESS/CONTRAST (LUMINOSIDADE/CONTRASTE).</li> </ul>                                                                                                    |  |
| Distorção geométrica                      | Ecrã centrado<br>incorretamente                   | Reponha o monitor às predefinições de fábrica. Para mais informações,<br>consulte o <i>menu FACTORY RESET (REPOSIÇÃO DE FÁBRICA) OSD</i> no<br><i>Guia do Utilizador</i> de AW2725Q.                                                                                                    |  |
| Linhas horizontais/<br>verticais          | Ecrã tem uma ou mais<br>linhas                    | <ul> <li>Reponha o monitor às predefinições de fábrica. Para mais<br/>informações, consulte o menu FACTORY RESET (REPOSIÇÃO DE<br/>FÁBRICA) OSD no Guia do Utilizador de AW2725Q.</li> </ul>                                                                                                    |  |
|                                           |                                                   | • Execute um Auto-teste do monitor e determine se estas linhas também aparecem no modo de auto-teste.                                                                                                    |  |
|                                           |                                                   | <ul> <li>Verifique se existem pinos dobrados ou partidos no conector do<br/>cabo vídeo.</li> </ul>                                                                                                    |  |
|                                           |                                                   | <ul> <li>Execute o diagnóstico integrado. Para mais informações, consulte<br/>Diagnóstico integrado.</li> </ul>                                                                                                    |  |

| Sintomas habituais                                                                                                    | O que experiencia                                                 | Soluções possíveis                                                                                                    |  |
|----------------------------------------------------------------------------------------------------|-------------------------------------------------------------------|----------------------------------------------------------------------------------------------------|--|
| Problemas de sincronização                                                                                                    | Ecrã misturado ou com<br>aspecto rasgado                          | <ul> <li>Reponha o monitor às predefinições de fábrica. Para mais<br/>informações, consulte o menu FACTORY RESET (REPOSIÇÃO DE<br/>FÁBRICA) OSD no Guia do Utilizador de AW2725Q.</li> </ul>                                                                                                    |  |
|                                                                                                    |                                                                   | <ul> <li>Execute um Auto-teste ao monitor para determinar se o ecrã<br/>misturado aparece no modo auto-teste.</li> </ul>                                                                                                    |  |
|                                                                                                    |                                                                   | • Verifique se existem pinos dobrados ou partidos no conector do cabo vídeo.                                                                                                    |  |
|                                                                                                    |                                                                   | • Reinicie o computador no modo de segurança.                                                                                                    |  |
| Problemas relativos a<br>segurança                                                                                                    | Sinais visíveis de fumo ou<br>faíscas                             | <ul> <li>Não execute qualquer passo de resolução de problemas.</li> <li>Contactar a Dell para suporte.</li> </ul>                                                                                                    |  |
| Problemas intermitentes                                                                                                    | Monitor avaria ao ligar e                                         | <ul> <li>Certifique-se que o cabo de vídeo a ligar o monitor ao<br/>computador está correctomente concetado.</li> </ul>                                                                                                    |  |
|                                                                                                    | desilgar                                                          | <ul> <li>Reponha o monitor às predefinições de fábrica. Para mais<br/>informações consulta o monutor de fabrica.</li> </ul>                                                                                                    |  |
|                                                                                                    |                                                                   | FÁBRICA) OSD no Guia do Utilizador de AW2725Q.                                                                                                    |  |
|                                                                                                    |                                                                   | • Execute um Auto-teste ao monitor para determinar se o problema intermitente ocorre no modo auto-teste.                                                                                                    |  |
| Cor em falta                                                                                                    | A imagem tem cor em falta                                         | • Execute o Auto-teste do monitor.                                                                                                    |  |
|                                                                                                    |                                                                   | <ul> <li>Certifique-se que o cabo de vídeo a ligar o monitor ao<br/>computador está correctamente conectado.</li> </ul>                                                                                                    |  |
|                                                                                                    |                                                                   | • Verifique se existem pinos dobrados ou partidos no conector do cabo vídeo.                                                                                                    |  |
| Cor errada                                                                                                    | A cor da imagem não é<br>boa                                      | <ul> <li>Repõe todas as definições no menu GAME (JOGO) para as<br/>predefinições de fábrica usando RESET GAME (REPOR JOGO).</li> </ul>                                                                                                    |  |
|                                                                                                    |                                                                   | <ul> <li>Altere o INPUT COLOR FORMAT (FORMATO DE COR DE<br/>ENTRADA) para RGB ou YCbCr/YPbPr no OSD das DISPLAY<br/>(ECRÃ) definições.</li> </ul>                                                                                                    |  |
|                                                                                                    |                                                                   | <ul> <li>Execute o diagnóstico integrado. Para mais informações, consulte<br/>Diagnóstico integrado.</li> </ul>                                                                                                    |  |
| Cor errada no modo HDR                                                                                                    | Ondas de cor nas imagens                                          | Experimente reduzir a frequência (DP: 3840 x 2160 a 60 Hz,<br>HDMI: 3840 x 2160 a 60 Hz).                                                                                                    |  |
| lmagem do ecrã demasiado<br>pequena                                                                                                    | A imagem está centrada<br>no ecrã mas não preenche                | <ul> <li>Verifique as definições ASPECT RATION (PROPORÇÃO) no<br/>menu OSD DISPLAY (ECRÃ).</li> </ul>                                                                                                    |  |
| totalmei<br>visualiza                                                                                                    | totalmente a área de<br>visualização                              | <ul> <li>Reponha o monitor às predefinições de fábrica. Para mais<br/>informações, consulte o <i>menu FACTORY RESET (REPOSIÇÃO DE FÁBRICA) OSD</i> no <i>Guia do Utilizador</i> de AW2725Q.</li> </ul>                                                                                                    |  |
| Não é possível ajustar o<br>monitor com o manípulo                                                                                                    | O OSD não aparece no<br>ecrã                                      | <ul> <li>Desligue o monitor, remova o cabo de alimentação, volte a ligá-lo<br/>e depois ligue o monitor.</li> </ul>                                                                                                    |  |
|                                                                                                    |                                                                   | <ul> <li>Verifique se o menu do OSD está bloqueado. Caso esteja,<br/>desloque e mantenha premido o manípulo para a frente/trás/<br/>esquerda/direita durante 4 segundos para desbloquear. Para<br/>mais informações, consulte <i>Bloquear os botões de controlo no</i><br/>Guia do Utilizador de AW2725Q.</li> </ul> |  |
| Nenhum sinal de entrada<br>quando os controlos do<br>utilizador são premidos                                                                                                    | Sem imagem, a luz LED<br>está azul                                | <ul> <li>Verifique a fonte do sinal. Certifique-se que o computador não<br/>está no modo de poupança de energia deslocando o rato ou<br/>premindo qualquer tecla no teclado.</li> </ul>                                                                                                    |  |
|                                                                                                    |                                                                   | <ul> <li>Verifique se o cabo do sinal está corretamente ligado. Volte a ligar<br/>o cabo de sinal caso seja necessário.</li> </ul>                                                                                                    |  |
|                                                                                                    |                                                                   | Reponha o computador ou leitor vídeo.                                                                                                    |  |
| A imagem não preenche o<br>ecrã completo                                                                                                    | A imagem não preenche a<br>altura ou largura do ecrã              | <ul> <li>Devido os diferentes formatos de vídeo (proporção), o monitor<br/>poderá apresentar imagem em ecrã completo.</li> </ul>                                                                                                    |  |
|                                                                                                    |                                                                   | • Execute o diagnóstico integrado. Para mais informações, consulte<br>Diagnóstico integrado.                                                                                                    |  |
| As imagens apresentadas<br>aparecem incorretamente<br>quando o cabo DP/HDMI<br>é ligado através de um<br>adaptador USB-C ou base<br>de acoplagem ao seu portátil<br>ou computador de secretária | O ecrã bloqueia, fica<br>preto ou apresenta uma<br>imagem anormal | Não utilize um adaptador USB-C ou base de acoplagem. Ligue<br>o cabo DP/HDMI diretamente ao seu portátil ou computador de<br>secretária.                                                                                                    |  |

| Sintomas habituais                                                                                                    | O que experiencia                                                                                                    | Soluções possíveis                                                                                                    |
|----------------------------------------------------------------------------------------------------|----------------------------------------------------------------------------------------------------|----------------------------------------------------------------------------------------------------|
| Ecrã a cintilar                                                                                                    | Existe uma cintilação<br>notória nas imagens<br>apresentadas                                                                                                    | <ul> <li>Use a resolução nativa do seu monitor (3840 x 2160 ae 60 Hz) ou<br/>taxa de atualização superior.</li> </ul>                                                                                                    |
|                                                                                                    |                                                                                                    | <ul> <li>Caso a taxa de atualização variável (VRR) do seu dispositivo esteja<br/>ligada, desligue a taxa de atualização variável (VRR).</li> </ul>                                                                                                    |
|                                                                                                    |                                                                                                    | <ul> <li>Caso esteja a usar uma placa gráfica NVIDIA e G-Sync estiver<br/>ligado, desligue G-Sync.</li> </ul>                                                                                                    |
|                                                                                                    |                                                                                                    | <ul> <li>Caso esteja a usar uma placa gráfica AMD e FreeSync estiver<br/>ligado, desligue FreeSync.</li> </ul>                                                                                                    |
|                                                                                                    |                                                                                                    | <ul> <li>Atualize o controlador da placa gráfica e o firmware para a versão<br/>mais recente.</li> </ul>                                                                                                    |
|                                                                                                    |                                                                                                    | <ul> <li>Mude o cabo que liga o monitor ao computador. Um cabo<br/>defeituoso pode causar falhas no sinal transmitido pelo cabo.</li> </ul>                                                                                                    |
|                                                                                                    |                                                                                                    | <ul> <li>Verifique o ambiente circundante. Campos eletromagnéticos<br/>podem causar cintilação no ecrã. Caso haja outro dispositivo ligado<br/>à mesma extensão elétrica que o monitor, experimente desligá-lo<br/>de lá.</li> </ul>                                                                                                    |
| Retenção de imagem<br>de uma imagem estática<br>deixada no monitor<br>durante um longo período                                                | Aparece uma ligeira<br>sombra da imagem estática<br>no ecrã                                                                                                    | • Configure o ecrã para se desligar após uns minutos sem atividade<br>no ecrã. Estes podem ser ajustados nas Opções de Alimentação do<br>Windows, ou definição de Poupança de Energia do Mac.                                                                                                    |
| de tempo                                                                                                    |                                                                                                    | Como alternativa, use um protetor de ecra que mude     dinamicamente.                                                                                                    |
| Luminância ou cor não<br>uniforme nas imagens do<br>ecrã                                                                                      | Pontos visíveis (brilhantes<br>ou escuros) ou linhas ou<br>Mura aparecem no ecrã                                                                                                    | <ul> <li>Realize PIXEL REFRESH (ATUALIZAR PIXEL). Para<br/>mais informações, consulte o menu OSD OLED PANEL<br/>MAINTENANCE (MANUTENÇÃO DO PAINEL OLED) no Guia<br/>do Utilizador de AW2725Q.</li> </ul>                                                                                                    |
| No modo <b>HDR PEAK</b><br><b>1000</b> , as imagens<br>apresentadas são mais<br>escuras que no modo<br><b>DisplayHDR TRUE</b><br><b>BLACK</b> | O modo <b>HDR PEAK 1000</b><br>é ideal para conteúdos<br>HDR com luminosidade<br>máxima de 1000. Quando<br>apresenta conteúdos não<br>HDR, como navegadores<br>e editores, o nível de<br>luminosidade no modo<br><b>HDR PEAK 1000</b> é<br>inferior quando comparado<br>ao modo <b>DisplayHDR</b><br><b>TRUE BLACK</b> devido ao<br>método de controlo de<br>luminância dos painéis<br>OLED. | <ul> <li>Para apresentar conteúdos não HDR, como aplicações Office, desative a funcionalidade HDR nas definições de imagem do Windows.</li> <li>Para apresentar vídeos ou jogos HDR com uma luminosidade máxima de 1000 nits, coloque SMART HDR (HDR INTELIGENTE) em HDR PEAK 1000.</li> <li>Para apresentar vídeos ou jogos HDR que cumpram os requisitos da norma DisplayHDR 400 True Black, coloque SMART HDR (HDR INTELIGENTE) em DisplayHDR TRUE BLACK.</li> </ul>                                                                                                    |
| Ocorre o deslocamento de<br>pixel                                                                                                    | A imagem no ecrã às vezes<br>move-se ligeiramente.                                                                                                    | O deslocamento de pixel é uma função que move os pixeis do ecrã<br>para evitar retenção de pixeis em painéis QD-OLED. Não tem<br>influência sobre a sua experiência de visualização.                                                                                                    |
| Não é possível selecionar<br>cor de 10-bit                                                                                                    | Não é possível selecionar<br>cor de 10-bit do<br>computador ligado                                                                                                    | <ul> <li>Caso o seu computador esteja equipado com uma placa gráfica<br/>NVIDIA, aceda ao NVIDIA Control Panel (Painel de Controlo<br/>NVIDIA) &gt; Change resolution (Alterar resolução) &gt; Use<br/>NVIDIA color settings (Usar definições de cor NVIDIA) &gt;<br/>Output color depth (Profundidade de cor de saída), selecione<br/>10 bpc (bits por cor) do menu de contexto Color Depth<br/>(Profundidade de Cor) e clique em Apply (Aplicar).</li> <li>Caso o seu computador esteja equipado com uma placa gráfica<br/>AMD, aceda a AMD Software: Adrenalin Edition &gt; Settings<br/>(Definições) &gt; Display (Ecrã) &gt; Color Depth (Profundidade de<br/>Cor), e selecione 10 bpc da lista de contexto.</li> </ul> |
| Não é possível ajustar a<br>iluminação usando AWCC                                                                                            | Não é possível configurar<br>funcionalidades no<br>painel <b>LIGHTING</b><br>(ILUMINAÇÃO)                                                                                                    | Certifique-se que o cabo USB Tipo-A para Tipo-B 5Gbps ascendente está corretamente ligado ao seu monitor e computador.                                                                                                    |
| Não é possível ajustar as<br>funcionalidade da imagem<br>usando AWCC                                                                          | Não aparece qualquer<br>imagem no painel de<br>instrumentos AWCC                                                                                                    | <ul> <li>Verifique se o cabo do sinal está corretamente ligado. Volte a ligar<br/>o cabo de sinal caso seja necessário.</li> </ul>                                                                                                    |
|                                                                                                    |                                                                                                    | Keinicie o computador.                                                                                                    |

### Problemas específicos do produto

### Tabela 8. Problemas específicos do produto

| Sintomas específicos             | O que experiencia                       | Soluções possíveis                                                                                   |
|----------------------------------|-----------------------------------------|----------------------------------------------------------------------------------------------------|
| Comportamento térmico<br>anormal | Aparece uma mensagem<br>de erro no ecrã | <ul> <li>Certifique-se que as ranhuras de ventilação do monitor não estão<br/>obstruídas.</li> </ul> |
|                                  |                                         | • Use ar comprimido para limpar as partículas de pó o sujidade das ranhuras.                         |
|                                  |                                         | • Atualize o firmware do monitor.                                                                    |
|                                  |                                         | Contactar a Dell para suporte.                                                                       |

### Problemas específicos com a interface Universal Serial Bus (USB)

Tabela 9. Problemas específicos (USB)

| Sintomas específicos                                                                           | O que experiencia                                                                                                    | Soluções possíveis                                                                                                    |
|------------------------------------------------------------------------------------------------|----------------------------------------------------------------------------------------------------|----------------------------------------------------------------------------------------------------|
| A interface USB não<br>funciona                                                                | Os periféricos USB não<br>estão a funcionar                                                                                          | <ul> <li>Verifique se o monitor está ligado.</li> <li>Volte a ligar o cabo ascendente ao seu computador.</li> <li>Volte a ligar os periféricos USB (conector descendente).</li> <li>Desligue e volte a ligar o monitor.</li> <li>Reinicie o computador.</li> <li>Algusn dispositivos USB como HDD portátil externo requerem maior corrente elétrica; ligue diretamente o dispositivo ao computador.</li> </ul> |
| A interface USB 5Gbps é<br>lenta                                                               | Periféricos USB 5Gbps<br>funcionam lentamente ou<br>não funcionam de todo                                                            | <ul> <li>Verifique se o seu computador é compatível com USB 5Gbps.</li> <li>Alguns computadores têm portas USB 3.2 e USB 2.0. Certifique-se que é usada a porta USB correta.</li> <li>Volte a ligar o cabo ascendente ao seu computador.</li> <li>Volte a ligar os periféricos USB (conector descendente).</li> <li>Reinicie o computador.</li> </ul>                                                          |
| Periféricos USB sem fios<br>deixam de funcionar<br>quando é ligado um<br>dispositivo USB 5Gbps | Periféricos USB sem fios<br>ficam lentos ou apenas<br>funcionam quando a<br>distância entre os mesmos<br>e o recetor diminui         | <ul> <li>Aumente a distância entre os periféricos USB 5Gbps e o recetor<br/>USB sem fios.</li> <li>Posicione o recetor USB sem fios o mais próximo dos periféricos<br/>USB sem fios.</li> <li>Use uma extensão USB para posicionar o recetor USB sem fios o<br/>mais distante possível da porta USB 5Gbps.</li> </ul>                                                                                          |
| O rato USB sem fios não<br>funciona devidamente                                                | Quando ligado a uma<br>das portas USB na parte<br>traseira do monitor, o rato<br>USB sem fios encrava ou<br>tem pausas durante o uso | Desligue o recetor do rato USB sem fios e volte a ligá-lo a uma das portas USB de Acesso Rápido adequadas, na parte inferior do monitor.                                                                                                    |

# Informação Regulatória

### Avisos FCC (apenas E.U.A.) e outras informações regulatórias

Para avisos FCC e outras informações regulatorias, consulte o website de conformidade regulatória na Página inicial de Conformidade Regulatória Dell.

# Base de dados de produto da UE para etiqueta energética e folha de informações de produto

AW2725Q: https://eprel.ec.europa.eu/qr/2219070

# Contactar a Dell

Para contactar a Dell para vendas, suporte técnico ou problemas de apoio ao cliente, consulte Contactar Suporte no Site de Suporte Dell.

- (i) NOTA: A disponibilidade varia consoante o país, região, ou produto, e alguns serviços podem não estar disponíveis no seu país.
- (i) NOTA: Caso não tenha uma ligação ativa à Internet, pode encontrar as informações de contacto na sua fatura de compra, guia de transporte, conta ou catálogo de produtos Dell.